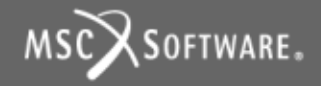

### **MSC.Patran's Freebody Tool**

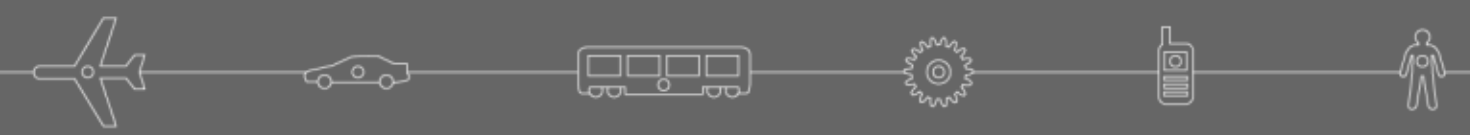

Isaac Newton's First and Favorite

Created: 6/15/2005 Updated: 8/8/2005

### Freebody Tool

Designed to provide an intuitive interface to **MSC.Nastran's Grid Point Force Balance data** 

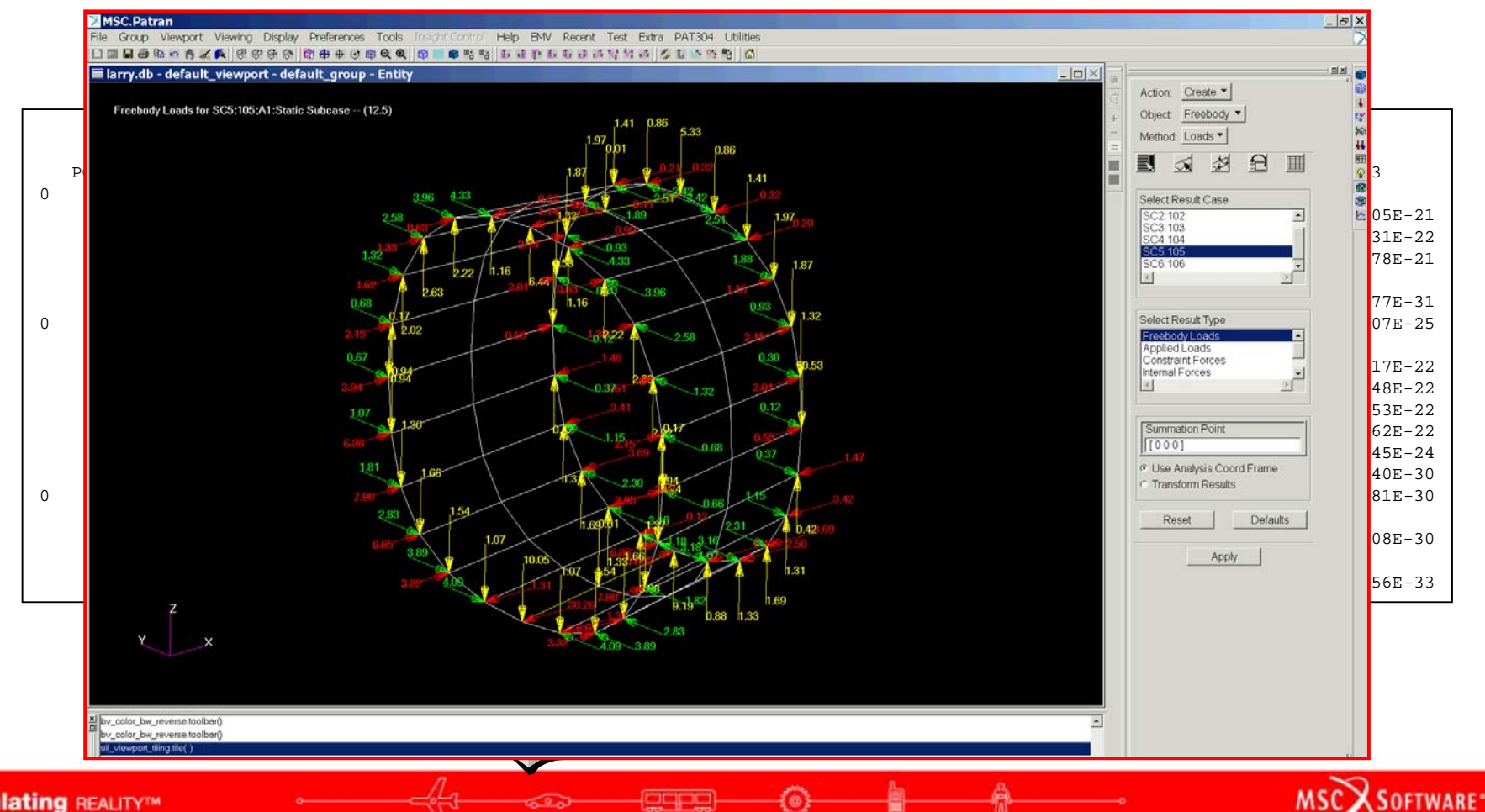

### **Grid Point Force Balance Primer**

MSC.Nastran's Grid Point Force Balance table shows the forces and moments acting on the grid point from each source (element, applied load, etc.) in the MSC.Nastran global coordinate system

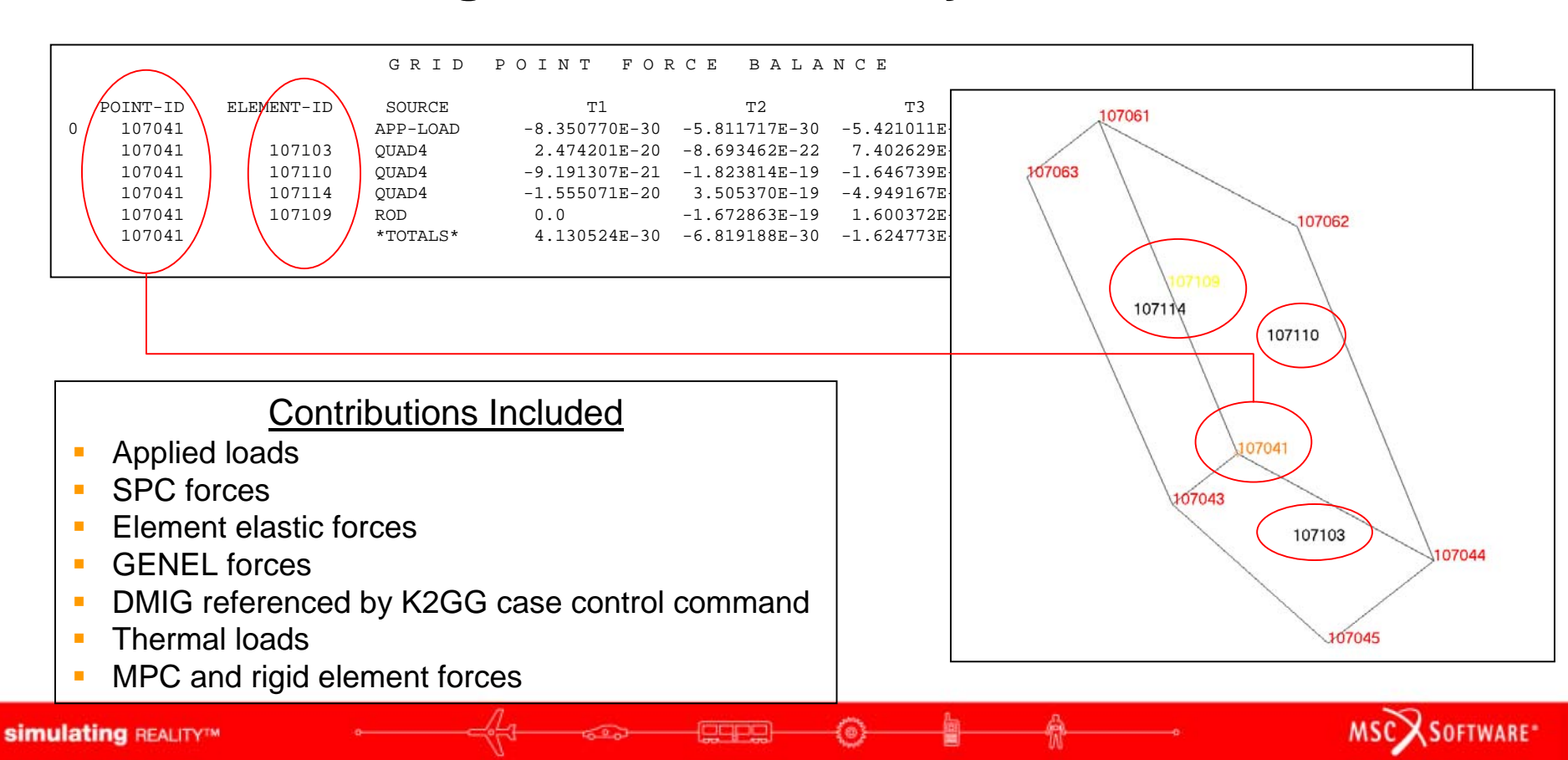

### **Grid Point Force Balance Primer**

- Contribution from applied loads
- Contribution from an element
- Contribution from MPC or rigid element

SOFTWARE\*

Contribution from SPC

|   |          |            |          | GRID P                 | OINT FOR      | RCE BALA      | NCE           |               |               |
|---|----------|------------|----------|------------------------|---------------|---------------|---------------|---------------|---------------|
|   |          |            |          |                        |               |               |               |               |               |
|   | POINT-ID | ELEMENT-ID | SOURCE   | T1                     | Т2            | Т3            | Rl            | R2            | R3            |
| 0 | 107041   |            | APP-LOAD | -8.350770E-30          | -5.811717E-30 | -5.421011E-20 | 0.0           | 0.0           | 0.0           |
|   | 107041   | 107103     | QUAD4    | 2.474201E-20           | -8.693462E-22 | 7.402629E-20  | 5.381035E-22  | 3.810127E-23  | 2.602805E-21  |
|   | 107041   | 107110     | QUAD4    | -9.191307E-21          | -1.823814E-19 | -1.646739E-20 | -6.675039E-22 | -8.717337E-21 | 2.683731E-22  |
|   | 107041   | 107114     | QUAD4    | -1. <b>5</b> 55071E-20 | 3.505370E-19  | -4.949167E-21 | 1.294004E-22  | 8.679235E-21  | -2.871178E-21 |
|   | 107041   | 107109     | ROD      | 0.0                    | -1.672863E-19 | 1.600372E-21  | 0.0           | 0.0           | 0.0           |
|   | 107041   |            | *TOTALS* | 4.1305 <b>2</b> 4E-30  | -6.819188E-30 | -1.624773E-29 | -2.450033E-30 | 1.329619E-29  | 1.311077E-31  |
| 0 | 107042   |            | APP-LOAD | -1.070619E-30          | -6.617446E-24 | -6.776264E-21 | 5.169877E-26  | -4.235165E-22 | 8.271807E-25  |
|   | 107042   | (          | F-OF-MPC | -6.783340E-19          | 0.0           | -1.865601E-18 | 0.0           | 0.0           | 0.0           |
|   | 107042   | 109222     | BAR      | -2 <b>,</b> 400134E-19 | -3.364523E-20 | 2.476006E-19  | -6.872330E-22 | 5.197320E-21  | -7.388117E-22 |
|   | 107042   | 109223     | BAR      | <b>4</b> .462914E-19   | 3.903186E-20  | 6.085369E-19  | 8.753099E-22  | -4.809967E-21 | -6.182948E-22 |
|   | 107042   | 109230     | BAR      | -2.500841E-19          | -4.006281E-20 | 2.368622E-19  | 6.901442E-22  | 5.235637E-22  | 7.358053E-22  |
|   | 107042   | 109231     | BAR      | 4.387695E-19           | 3.453384E-20  | 6.139055E-19  | -8.708236E-22 | -4.858531E-22 | 6.214862E-22  |
|   | 107042   | 107115     | TRIA3    | 2.833706E-19           | 1.489456E-22  | 1.586956E-19  | -7.449185E-24 | -1.546972E-24 | -1.012245E-24 |
|   | 107042   |            | *TOTALS* | 9.648221E-29           | 9.531467E-30  | -6.776263E-21 | 3.510111E-31  | -4.328102E-31 | -1.439540E-30 |
| 0 | 108197   | $\sim$     | APP-LOAD | -8.960055E-30          | -1.132316E-30 | -5.421011E-20 | 2.710505E-20  | -2.117582E-22 | -3.657681E-30 |
|   | 108197   |            | F-OF-SPC | 0.0                    | 0.0           | 0.0           | 0.0           | -2.947410E-24 | 0.0           |
|   | 108197   | 110608     | BAR      | 1.370690E-18           | -1.830393E-16 | 8.577942E-18  | -2.710505E-20 | 2.147056E-22  | 3.660808E-30  |
|   | 108197   | 108801     | ROD      | -1.370690E-18          | 1.830393E-16  | -8.523731E-18 | 0.0           | 0.0           | 0.0           |
|   | 108197   | (          | *TOTALS* | 5.488900E-32           | 6.656014E-31  | -2.617724E-30 | -2.198371E-30 | 1.573841E-32  | 3.126456E-33  |

*Totals* is the summation of all included contributions. If the total is not identically *zero* it is due to round-off error *or* sources that are ignored, i.e., slideline forces, etc.

### **Grid Point Force Balance Primer**

- GPFORCE is the case control request for grid point force balance
- Usage
  - GPFORCE = ALL
  - GPFORCE = n
    - n is the set identification number of a previously appearing SET command. Only grid points identified by the SET will be included in grid point force balance output

SOFTWARE

```
SUBCASE 2
SUBTITLE=Loaded for bear
LOAD = 4
DISPLACEMENT(SORT1,REAL)=ALL
SPCFORCES(SORT1,REAL)=ALL
MPCFORCES(SORT1,REAL)=ALL
GPFORCE=ALL
STRESS(SORT1,REAL,VONMISES,BILIN)=ALL
FORCE(SORT1,REAL,BILIN)=ALL
OLOAD=ALL
```

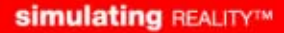

## Data Storage in MSC.Patran

POINT

т2

-5.811717E-30

-8.693462E-22

-1.823814E-19

3.505370E-19

-1.672863E-19

-6.819188E-30

-6.617446E-24

-3.364523E-20

-4.006281E-20

3.453384E-20

1.489456E-22

9.531467E-30

-1.132316E-30

-1.830393E-16

1.830393E 1

6.656014E-31

3.903186E-20

0.0

0.0

FORCE

ͲЗ

7.402629E-20

-5.421011E-20

-1.646739E-20

-4.949167E-21

-1.624773E-29

6.776264E-21

-1.865601E-18

2.476006E-19

6.085369E-19

2.368622E-19

6.139055E-19

1.586956E-19

6 7762638-21

-5.421011E-20

8.577942E-18

8.523731E-18

-2.617724E-30

0.0

1.600372E-21

GPFORCE data is stored as nodal and element vector quantities

GRTD

т1

8.350770E-30

2.474201E-20

-9.191307E-21

-1.555071E-20

4.130524E-30

-1.070619E - 30

-6.783340E-19

-2.400134E-19

-2.500841E-19

4.387695E-19

2.833706E-19

9.648221E-29

1.370690E-18

5.488900E-32

-1.370690E-18

-8,960055E 30

0.0

4.462914E-19

Can be viewed via other Result Plot Types, i.e., Create/Marker/Vector

SOURCE

APP-LOAD

\*TOTALS\*

APP-LOAD

F-OF-MPC

OUAD4

OUAD4

OUAD4

ROD

BAR

BAR

BAR

BAR

BAR

ROD

TRIA3

\*TOTALS\*

APP-LOAD

F-OF-SPC

\*TOTALS\*

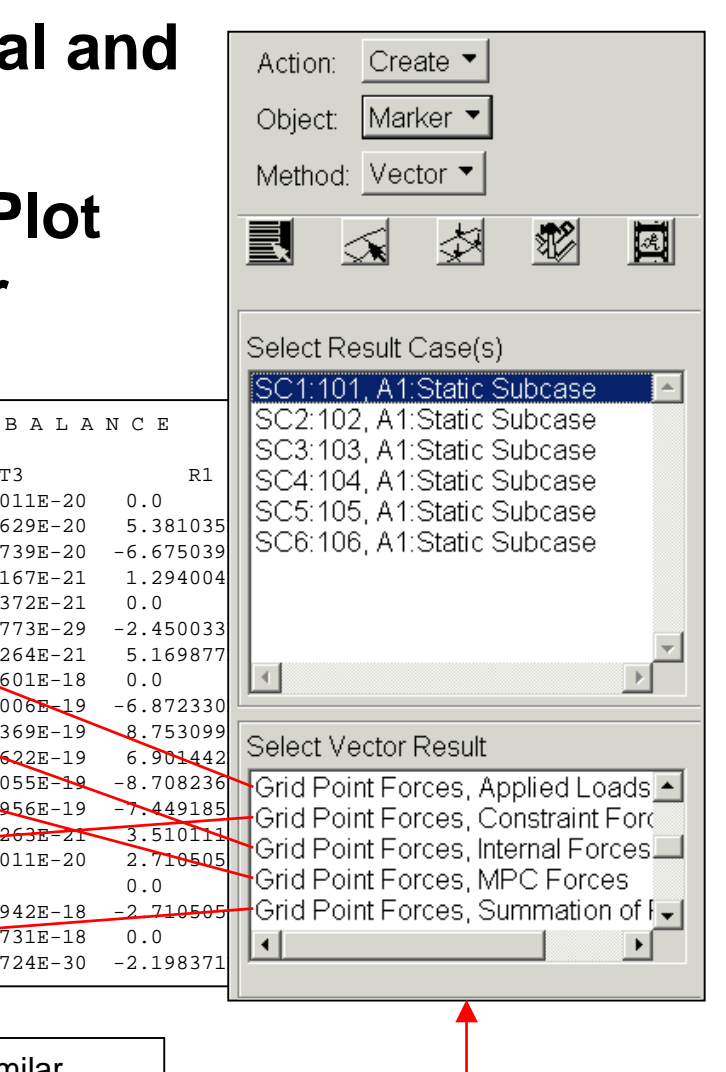

Grid Point Moments are stored in a similar fashion as Grid Point Forces

POINT-ID

107041

107041

107041

107041

107041

107041

107042

107042

107042

107042

107042

107042

107042

107042

108197

108197

108197

108197

108197

0

0

0

ELEMENT-ID

107103

107110

107114

107109

109222

109223

109230

109231

107115

110608

108801

## What Does the Freebody Tool Do?

- The freebody tool performs 3 distinct functions which are represented by 3 Methods
  - 1) Loads Displays a "freebody" of the structure based on all internal/external loads or just the applied loads or just the constraint loads, etc.
  - 2) Interface Plots net loads at structure interfaces
  - 3) Displacements Facilitates global/local modeling by creating a discrete FEM field of displacements at the freebody boundary

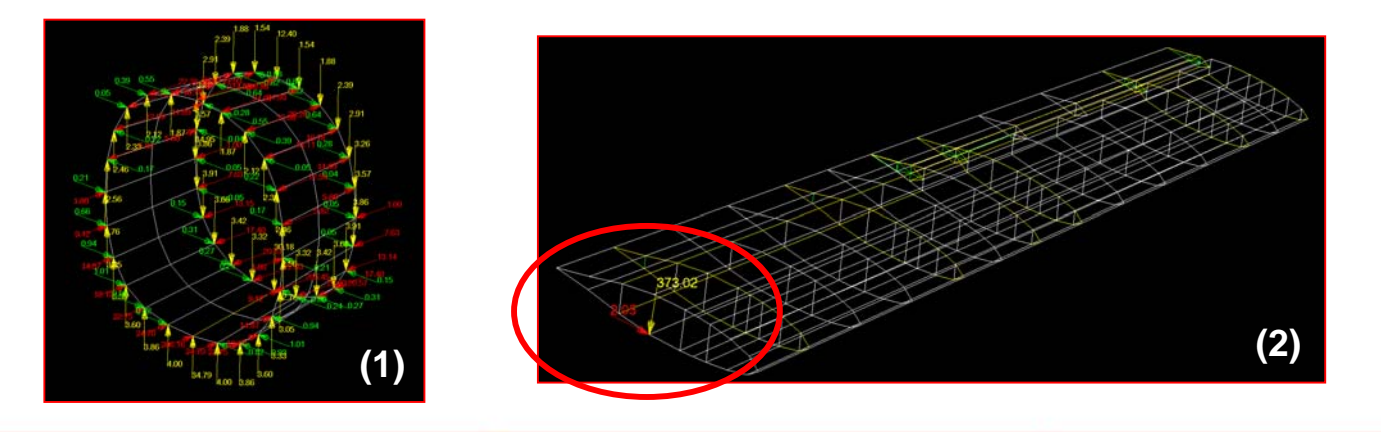

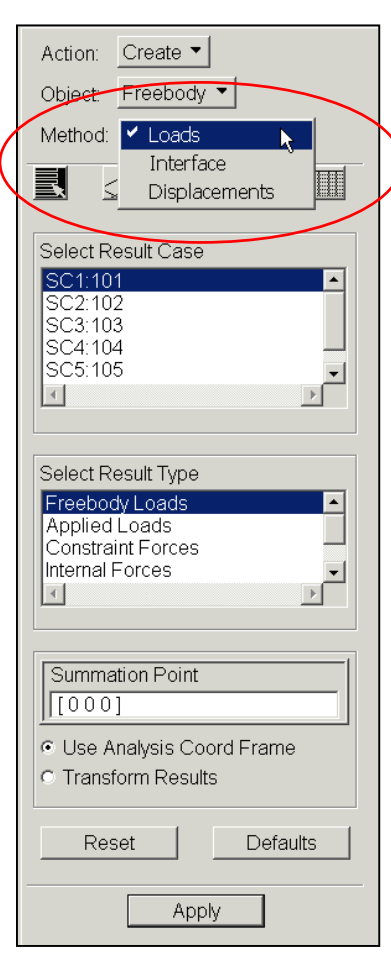

MSC X SOFTWARE

# Freebody Loads Plot

- Form layout is similar to other result plot types
- Select Results
  - Select one or multiple result cases
  - Select result type
  - Etc.
- Select Entities
  - Select target elements. These represent the elements which will become the "freebody."
- Display Attributes
  - Plot forces, moments, or both
  - Resultants or components
  - Vector scale, label options
  - Etc.
- Save Data
  - Saves freebody forces/moments as LBC Set
- Show Spreadsheet
  - Forces and moments at each node
  - Shows summation. Should be ZEROs if the "freebody" is in equilibrium.

| Action: Create 🔻                             |          |  |  |  |  |  |  |
|----------------------------------------------|----------|--|--|--|--|--|--|
| Object: Freebody 💌                           |          |  |  |  |  |  |  |
| Method: Loads 🕶                              |          |  |  |  |  |  |  |
|                                              |          |  |  |  |  |  |  |
| Select Result Case                           |          |  |  |  |  |  |  |
| SC2:102                                      | <u> </u> |  |  |  |  |  |  |
| SC3:103<br>SC4:104                           |          |  |  |  |  |  |  |
| SC5:105<br>SC6:106                           | -        |  |  |  |  |  |  |
| <u> </u>                                     |          |  |  |  |  |  |  |
|                                              |          |  |  |  |  |  |  |
| Select Result Type                           |          |  |  |  |  |  |  |
| Freebody Loads                               |          |  |  |  |  |  |  |
| Constraint Forces                            |          |  |  |  |  |  |  |
|                                              | ▶        |  |  |  |  |  |  |
|                                              |          |  |  |  |  |  |  |
| Summation Point                              | 1        |  |  |  |  |  |  |
| [000]                                        |          |  |  |  |  |  |  |
| <ul> <li>Use Analysis Coord Frame</li> </ul> |          |  |  |  |  |  |  |
| C Transform Results                          |          |  |  |  |  |  |  |
| Reset Defa                                   | uts      |  |  |  |  |  |  |
|                                              |          |  |  |  |  |  |  |
|                                              |          |  |  |  |  |  |  |

MSC SOFTWARE

# **Result Types**

 At each node, the grid point force balance table includes contributions from elements, applied loads, SPCs, and MPCs, or

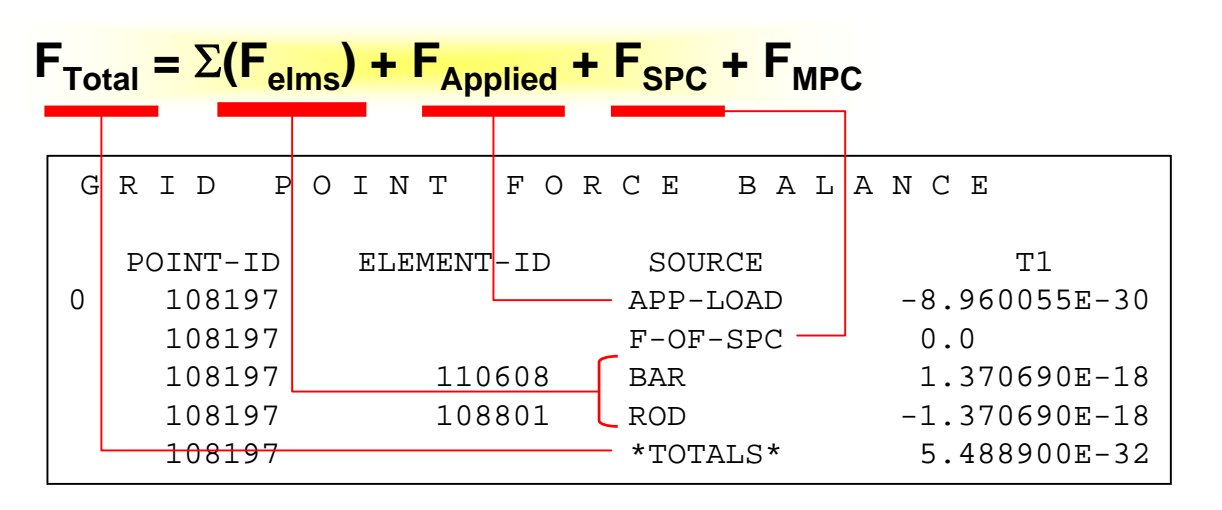

 These nodal contributions form the basis for the Result Type selections in the Freebody Tool

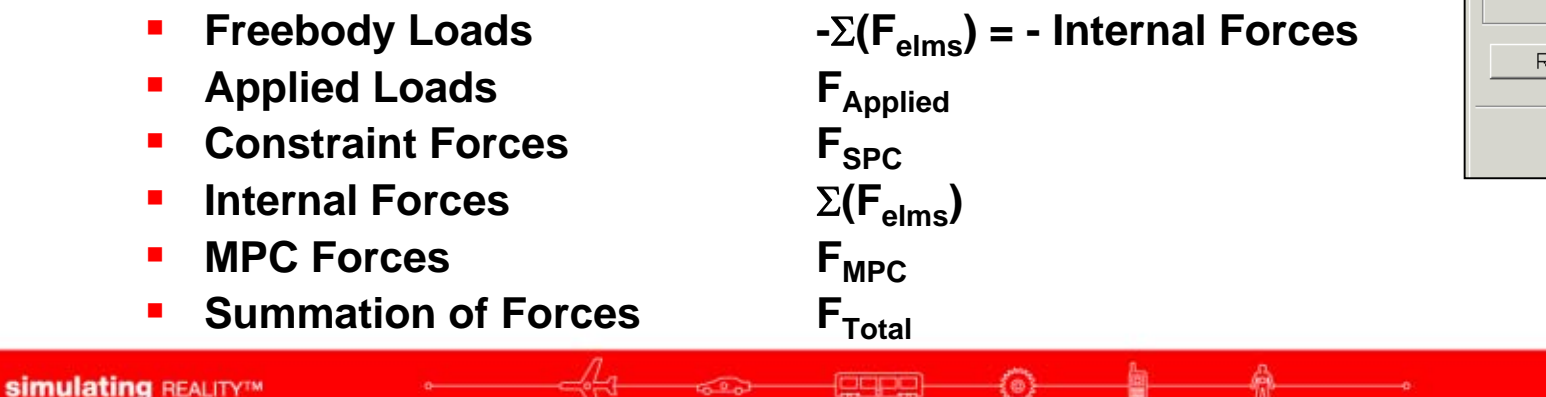

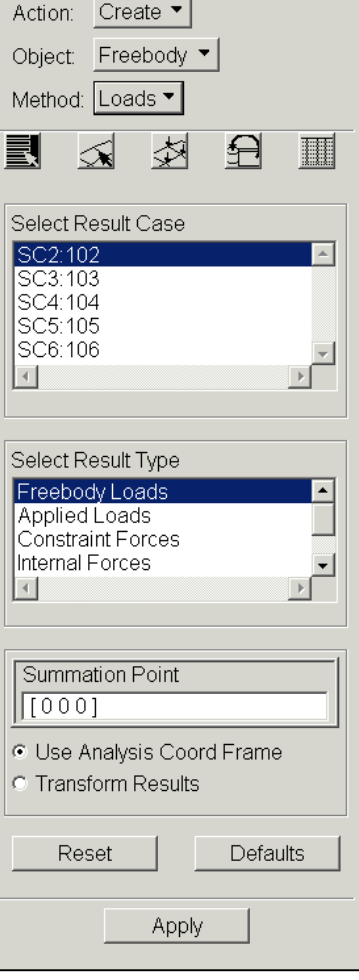

MSC X SOFTWARE

# Result Types: Freebody Loads

 Used to display a true freebody showing loads applied to the structure from all sources including the applied loads, constraints (SPCs), MPCs/rigid elements, and other sources (Totals)

Freebody Loads = -  $\Sigma(F_{elms}) = F_{Applied} + F_{SPC} + F_{MPC} - F_{Total}$ 

- Equal to the negative of the Internal (or element) Forces
- The summation point is the point about which moments will be summed. Obviously for equilibrium, the sum of forces and moments about any point should be ZERO.

|        | · · · · | 6.52 | 1.17 | 0.35 | -1.49 | 6.34  | 0.00  | -0.01 | -1.17 |
|--------|---------|------|------|------|-------|-------|-------|-------|-------|
| 109704 | 0       | 3.14 | 3.92 | 0.63 | 2.66  | -1.55 | -0.00 | -3.91 | 0.22  |
| 109705 | 0       | 4.76 | 2.82 | 0.10 | -1.25 | 4.59  | 0.00  | 1.00  | -2.64 |
| 109706 | 0       | 2.28 | 0.35 | 0.53 | 1.95  | 1.06  | 0.00  | -0.29 | 0.19  |
| 109707 | 0       | 1.86 | 2.40 | 0.02 | 0.51  | 1.79  | -0.00 | 2.02  | -1.30 |
| Totals | 0       | 0.00 | 0.00 | 0.00 | -0.00 | 0.00  | -0.00 | -0.00 | -0.00 |

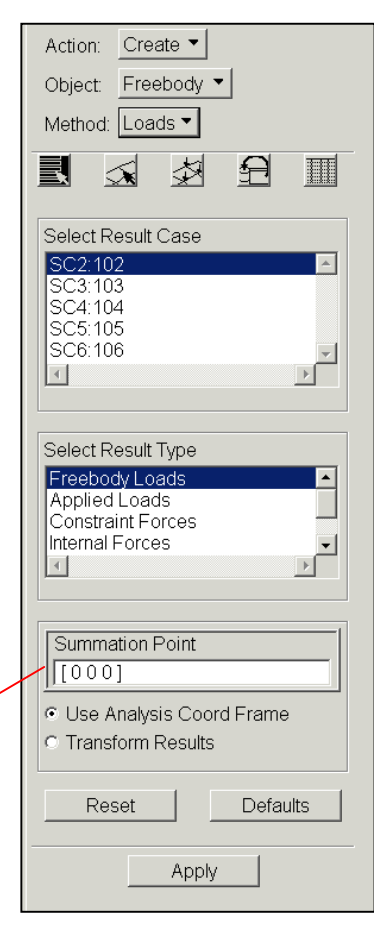

MSC SOFTWARE

### Application: Load Path

Create freebody diagrams of various portions of model to determine the load going in and reacted out ...

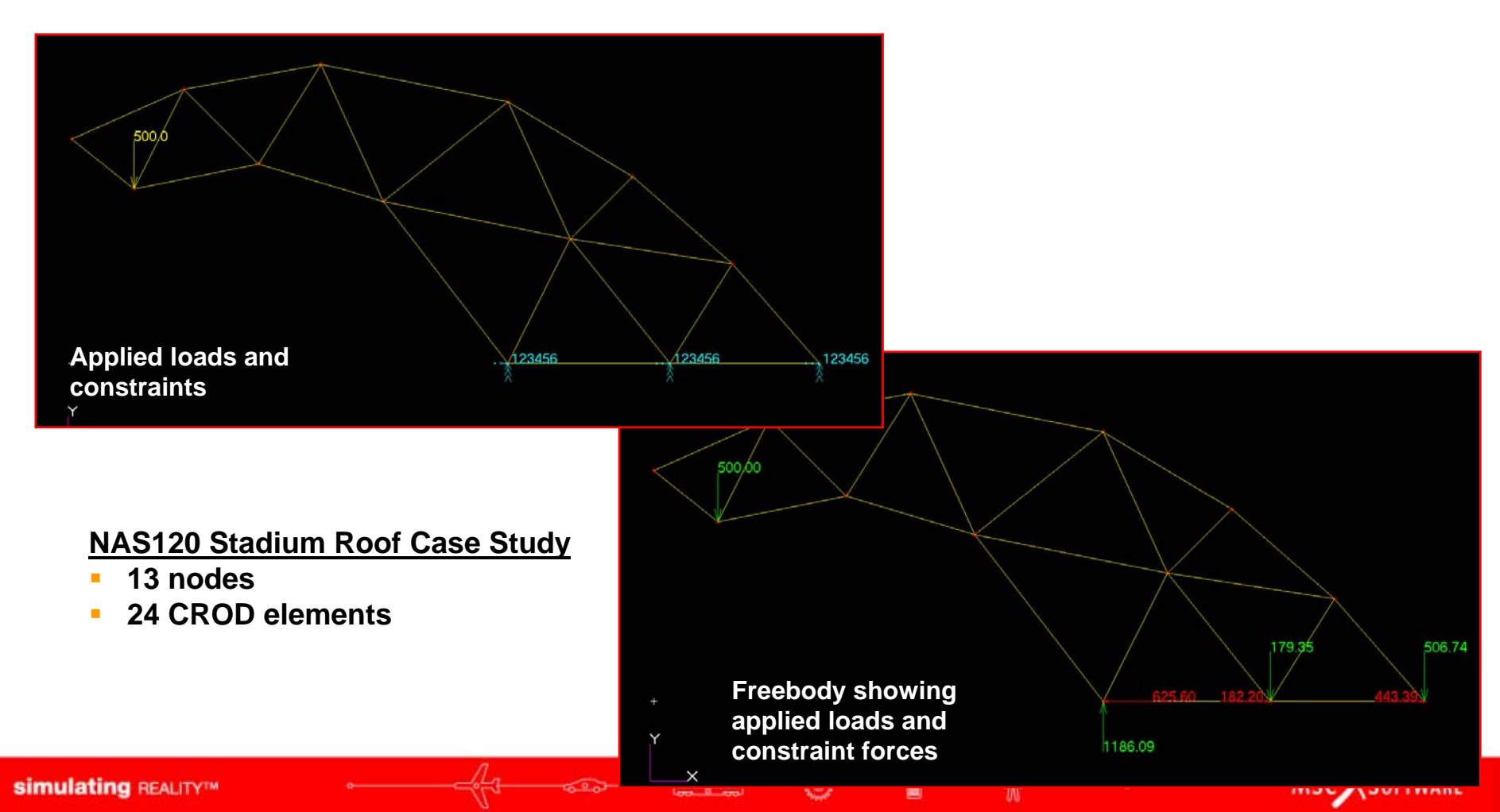

### Application: Load Path

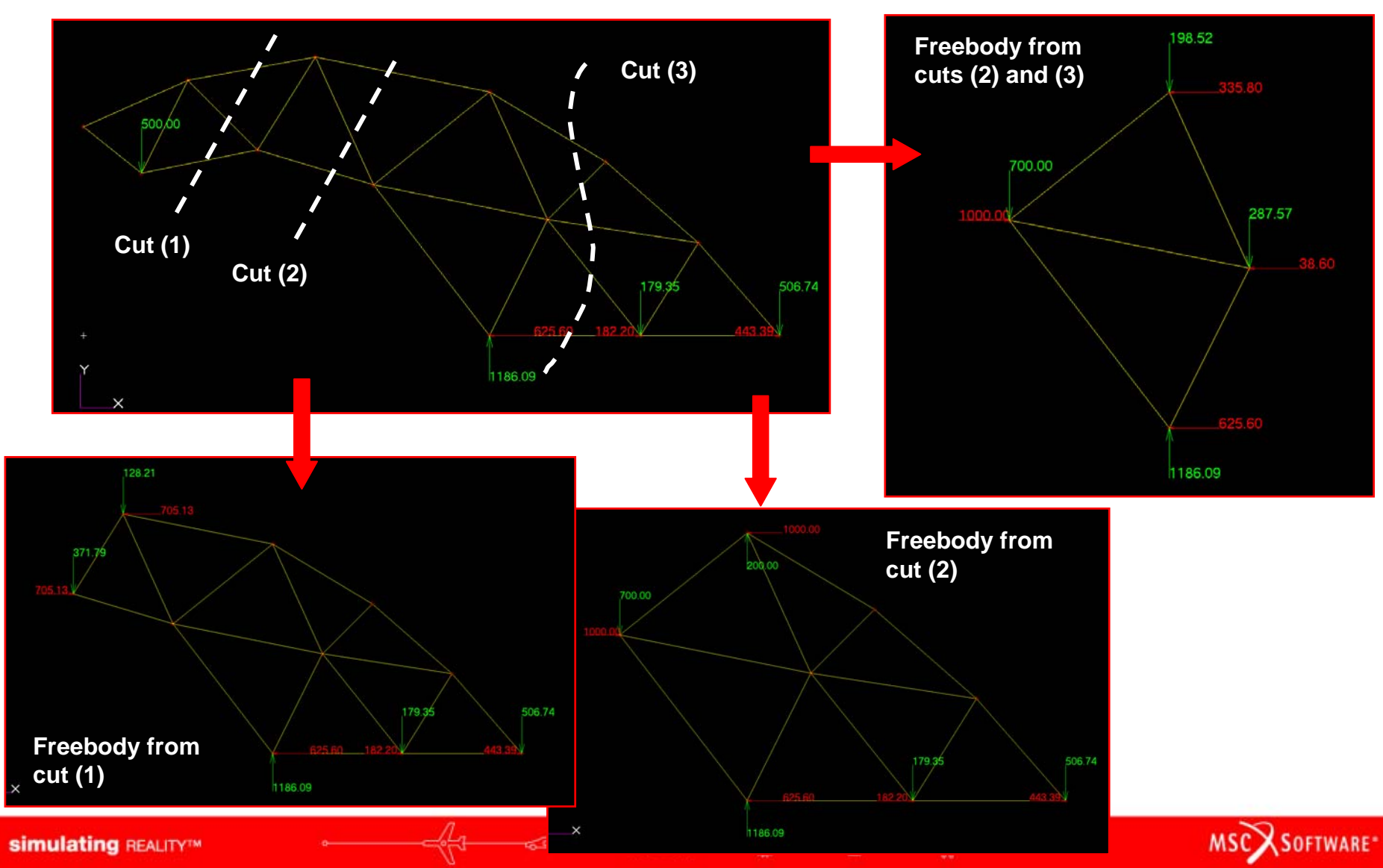

- Application: Fastener Forces
- Freebody forces/moments can be displayed in either
  - Analysis coordinate frame of the nodes
  - Or, any single coordinate system, i.e., Coord 0, Coord 87, etc.
- Displaying freebody data in the analysis coordinate frame can be useful for viewing fastener forces in a local fastener system.
  - Especially useful for fasteners modeled as CELAS elements

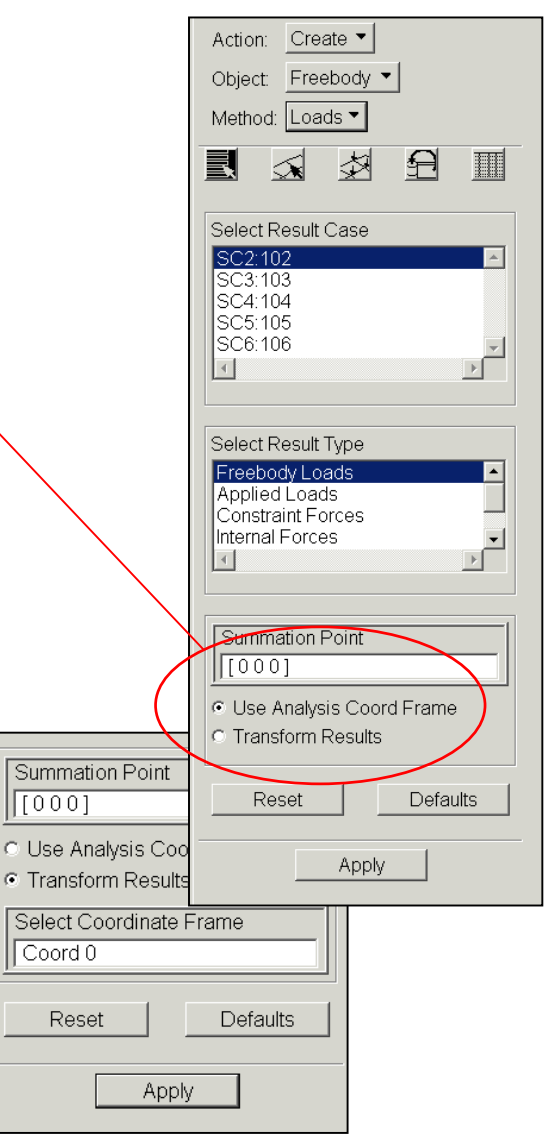

MSC X SOFTWARE

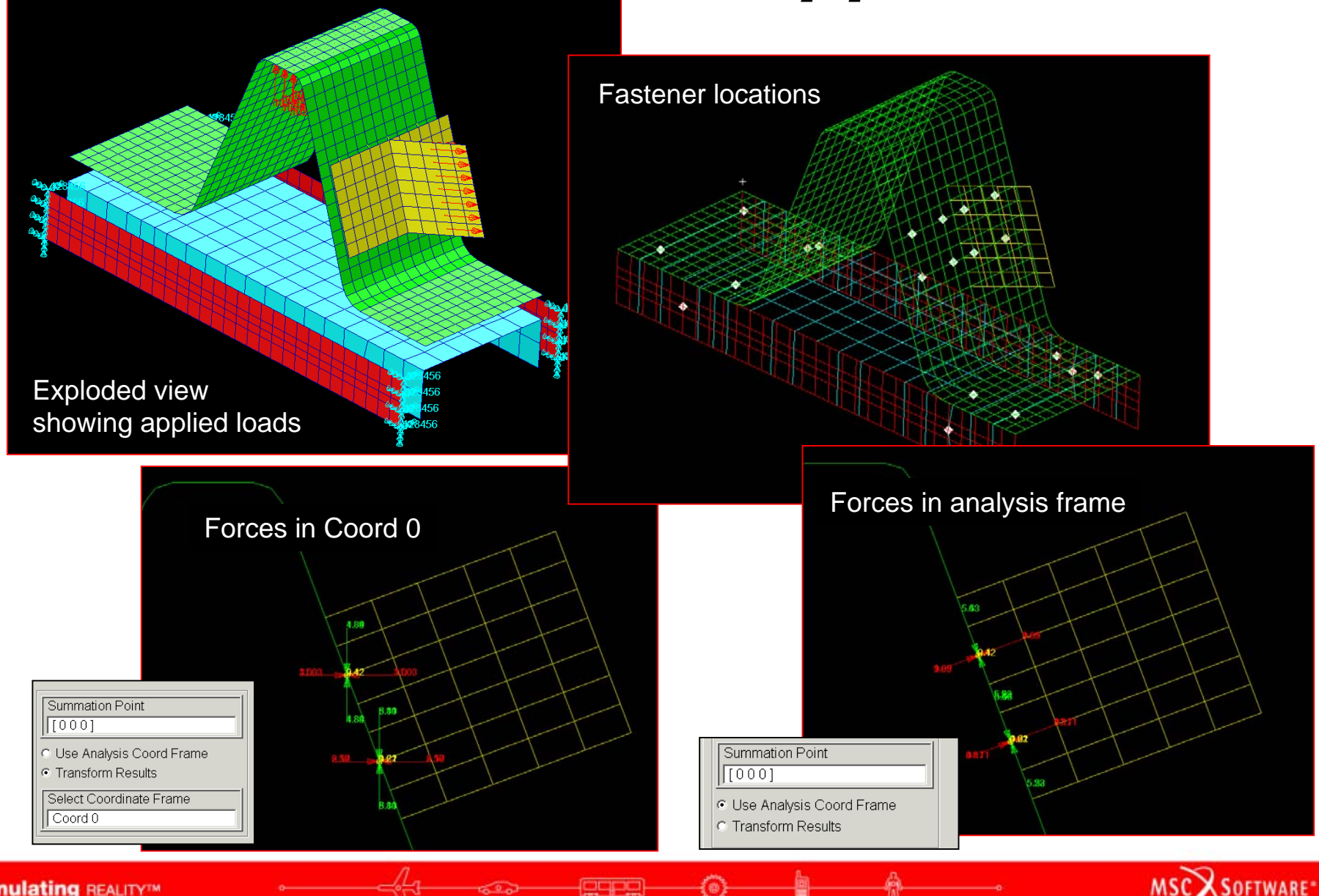

oqpe

simulating REALITY™

# More Result Types

- Applied Loads (F<sub>Applied</sub>)
  - Displays the applied loads acting on the target elements.
  - Not a "true" freebody since it does not include all loading.
  - The spreadsheet Totals row will sum to the total load applied to the freebody elements

| Node ID | Coord ID | Force | Moment  | Fx    | Fy    | Fz     | Mx   | My      | Mz   |
|---------|----------|-------|---------|-------|-------|--------|------|---------|------|
| 109558  | 0        | 0.14  | 0.00    | -0.00 | -0.00 | -0.14  | 0.00 | 0.00    | 0.00 |
| 109559  | 0        | 0.15  | 0.00    | 0.00  | -0.00 | -0.15  | 0.00 | 0.00    | 0.00 |
| 109560  | 0        | 0.14  | 0.00    | 0.00  | -0.00 | -0.14  | 0.00 | 0.00    | 0.00 |
| 109561  | 0        | 0.14  | 0.00    | 0.00  | -0.00 | -0.14  | 0.00 | 0.00    | 0.0  |
| 109562  | 0        | 0.13  | 0.00    | 0.00  | -0.00 | -0.13  | 0.00 | 0.00    | 0.00 |
| Totals  | 0        | 13.04 | 2786.53 | -0.33 | -0.00 | -13.04 | 0.00 | 2786.53 | -0.0 |

- A similar display can be created by plotting MSC.Nastran OLOAD results (Applied Loads, Translational or Applied Loads, Rotational) via Create/Marker/Vector.
- Constraint Forces (F<sub>SPC</sub>)
  - Displays the constraint forces acting on the target elements.
  - Not a "true" freebody since it does not include all loading.
  - A similar display can be created by plotting MSC.Nastran SPCFORCE results (Constraint Forces, Translational or Constraint Forces, Rotational) via Create/Marker/Vector.

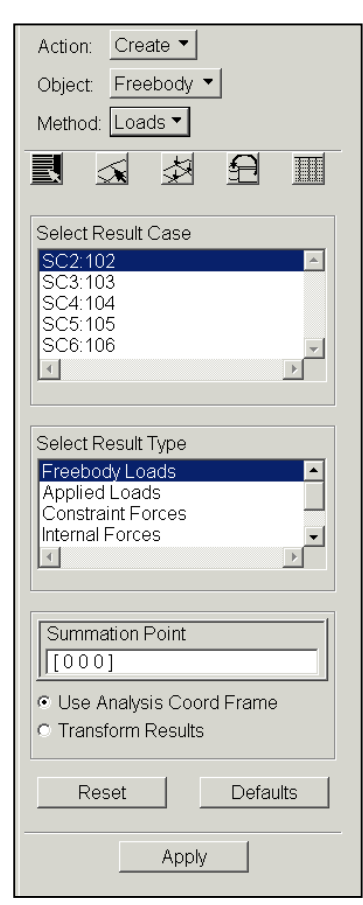

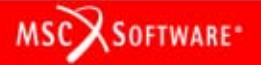

# More Result Types

- MPC Forces (F<sub>MPC</sub>)
  - Displays forces applied to the target elements from MPCs or rigid elements
  - Not a "true" freebody since it does not include all loading.
  - A similar display can be created by plotting MSC.Nastran MPCFORCE results (MPC Constraint Forces, Translational or Rotational)
- Summation of Forces (F<sub>Total</sub>)
  - Displays forces applied to the target elements from non-supported or ignored sources
  - Typically, will be all ZEROs
  - Not a "true" freebody since it does not include all loading

| Action: Create -                                                                                                    |  |  |  |  |  |  |  |
|----------------------------------------------------------------------------------------------------|--|--|--|--|--|--|--|
| Object: Freebody 💌                                                                                                    |  |  |  |  |  |  |  |
| Method: Loads 💌                                                                                                    |  |  |  |  |  |  |  |
|                                                                                                    |  |  |  |  |  |  |  |
| Select Result Case                                                                                                    |  |  |  |  |  |  |  |
| SC2:102                                                                                                    |  |  |  |  |  |  |  |
| SC3:103                                                                                                    |  |  |  |  |  |  |  |
| SC5:105                                                                                                    |  |  |  |  |  |  |  |
|                                                                                                    |  |  |  |  |  |  |  |
|                                                                                                    |  |  |  |  |  |  |  |
| Select Result Type                                                                                                    |  |  |  |  |  |  |  |
| Freebody Loads                                                                                                    |  |  |  |  |  |  |  |
|                                                                                                    |  |  |  |  |  |  |  |
| Applied Loads<br>Constraint Forces                                                                                                    |  |  |  |  |  |  |  |
| Applied Loads<br>Constraint Forces<br>Internal Forces                                                                                                    |  |  |  |  |  |  |  |
| Applied Loads<br>Constraint Forces<br>Internal Forces                                                                                                    |  |  |  |  |  |  |  |
| Applied Loads<br>Constraint Forces<br>Internal Forces                                                                                                    |  |  |  |  |  |  |  |
| Applied Loads<br>Constraint Forces<br>Internal Forces                                                                                                    |  |  |  |  |  |  |  |
| Applied Loads<br>Constraint Forces<br>Internal Forces                                                                                                    |  |  |  |  |  |  |  |
| Applied Loads<br>Constraint Forces<br>Internal Forces                                                                                                    |  |  |  |  |  |  |  |
| Applied Loads<br>Constraint Forces<br>Internal Forces<br>Summation Point<br>[0 0 0]<br>• Use Analysis Coord Frame<br>• Transform Results                   |  |  |  |  |  |  |  |
| Applied Loads<br>Constraint Forces<br>Internal Forces<br>Summation Point<br>[0 0 0]<br>• Use Analysis Coord Frame<br>• Transform Results<br>Reset Defaults |  |  |  |  |  |  |  |

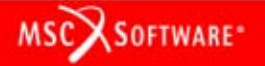

# **Selecting Elements**

- Freebody elements can either be selected directly, by material or property association, and/or groups
- Adjacent Elements adds/removes elements to/from freebody based on model connectivity
- Show Selected Elements erases all elements except for those belonging to the freebody –

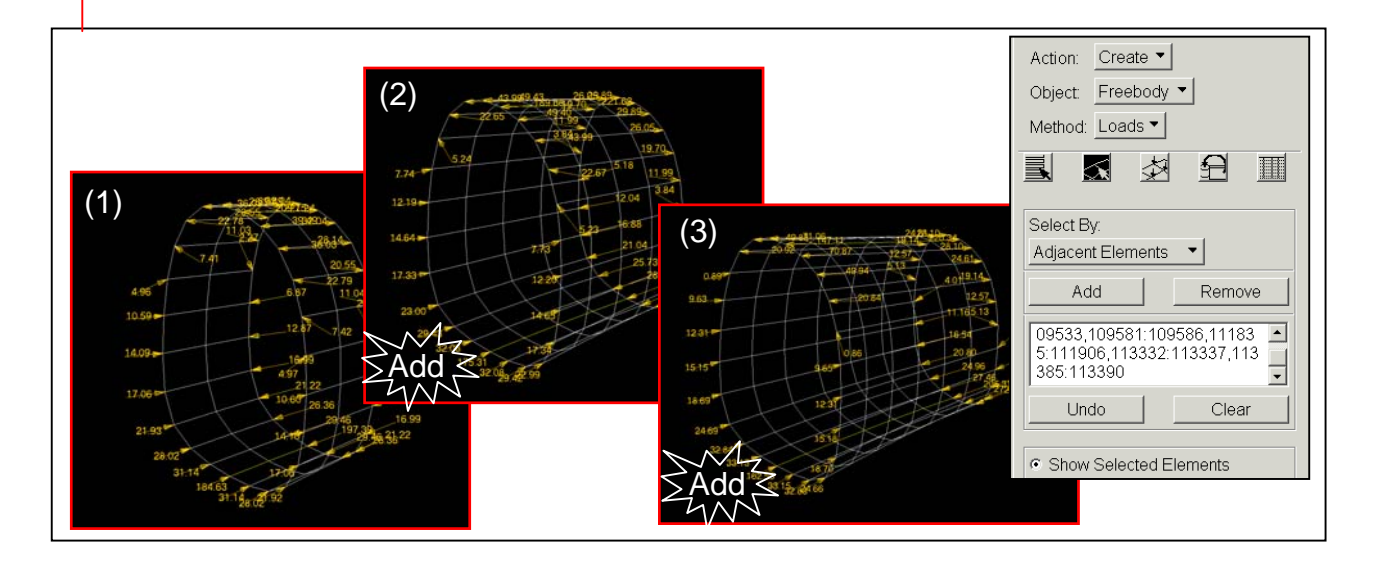

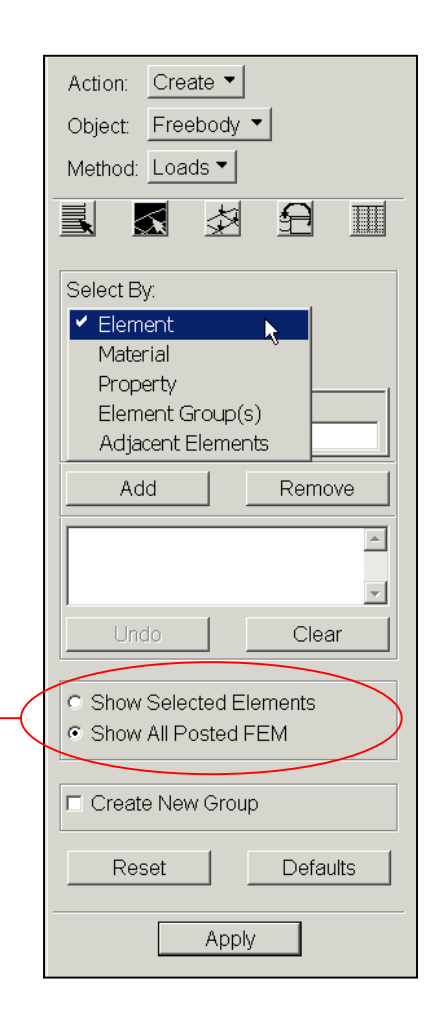

MSC X SOFTWARE

- Show force, moment or both together
- Display as resultant or components
- Dimensions allows data to be resolved to a particular plane
  - Useful to resolve loads into running loads along the edge of a bulkhead, stringer, etc.

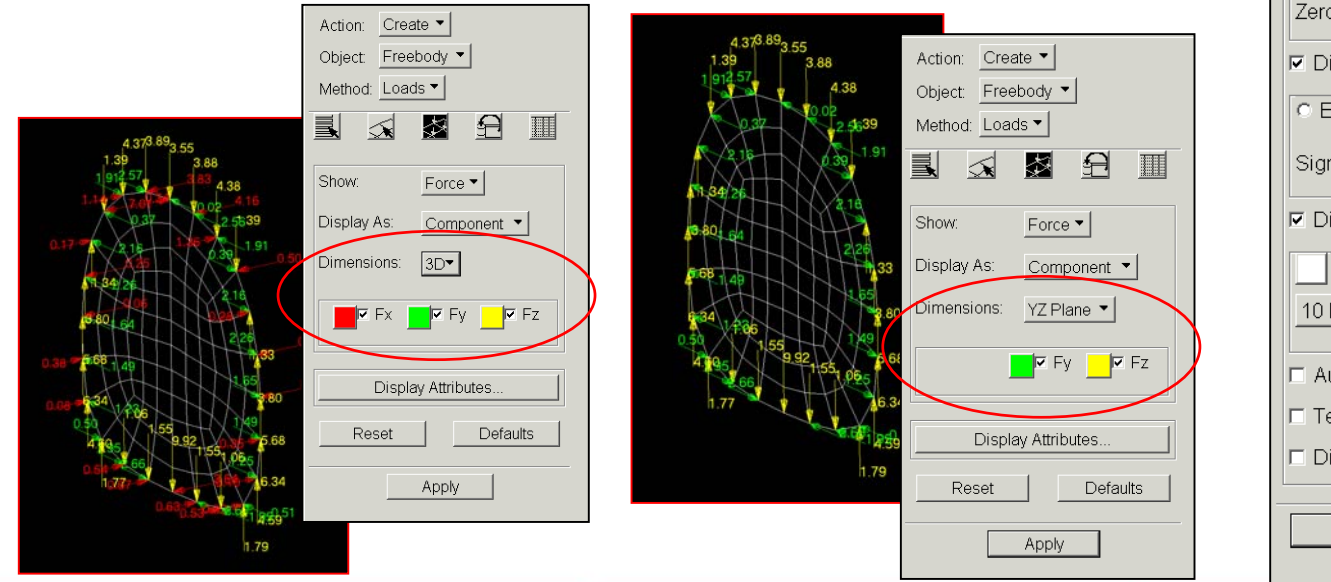

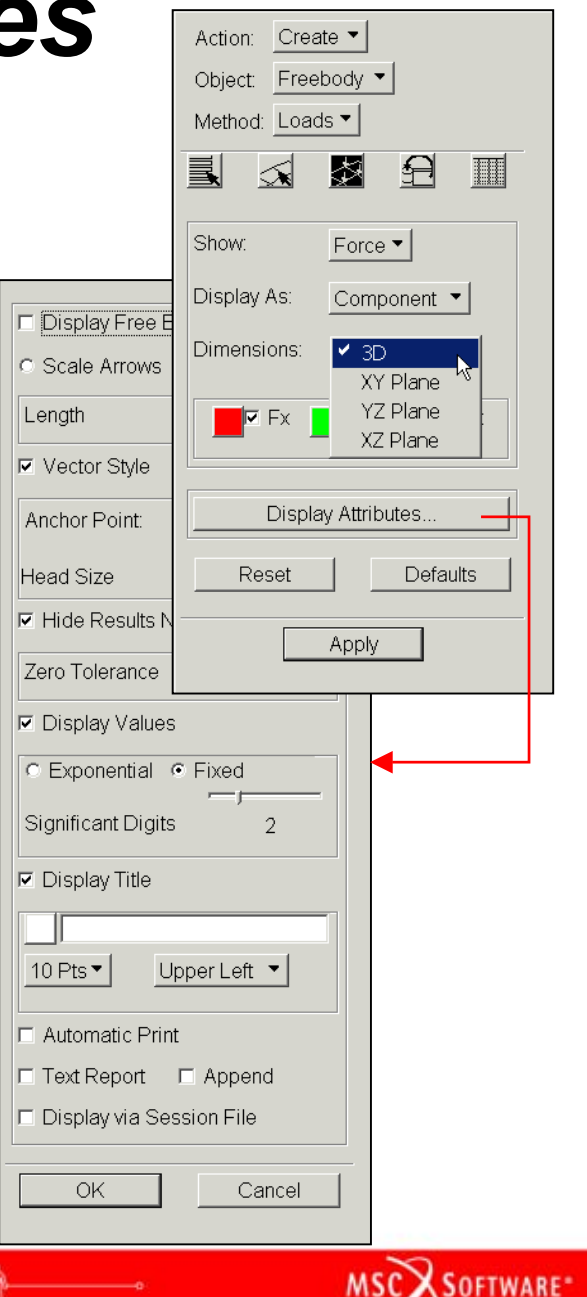

- Control vector scale, vector style, labeling, etc.
- Hide results near zero acts as a filter
  - Useful to unclutter the display
  - Note that the spreadsheet sums the vectors that are displayed. Hence, filtering data below a threshold will cause the summation to no longer be ZERO!

Freebody Spreadshe

Coord ID

0

0

0

0

Force

6.52

3.14

476

2.28

1.86

Moment

1 17

3.92

2.82

0.35

2 40

Node ID

109703

109704

109705

109706

109707

Totals

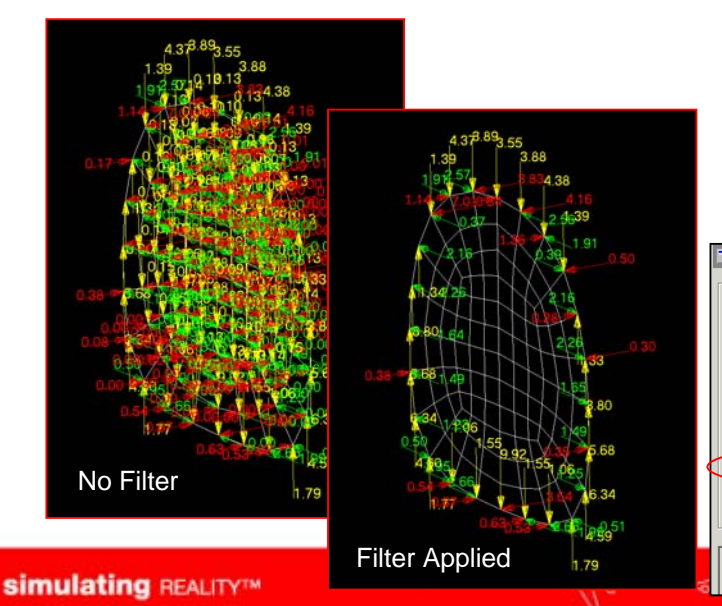

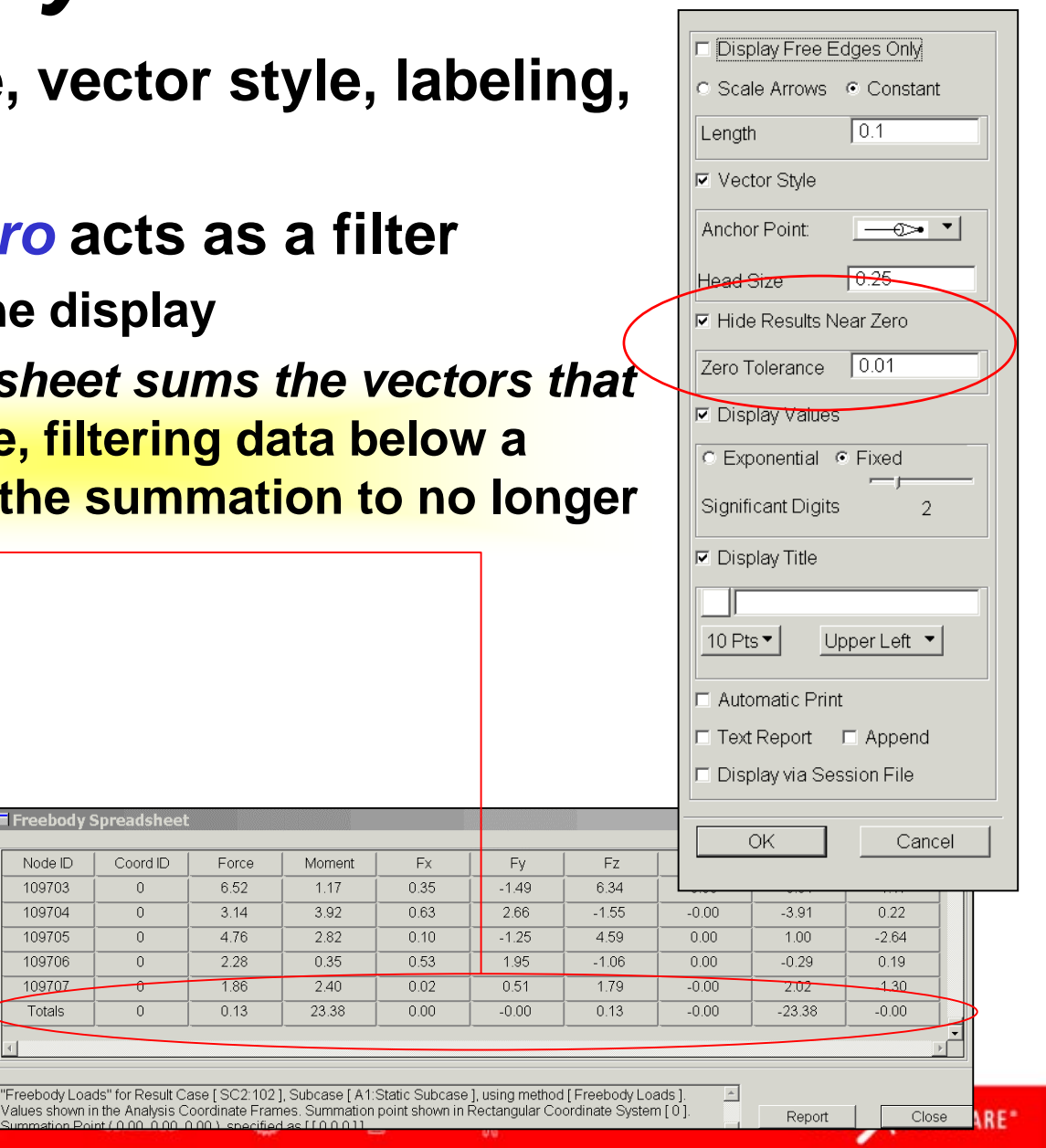

- Display free edges only reduces the vectors to those on free edges of the freebody
  - Visualize loading at freebody cut-edges
  - Spreadsheet will not show a Totals row!

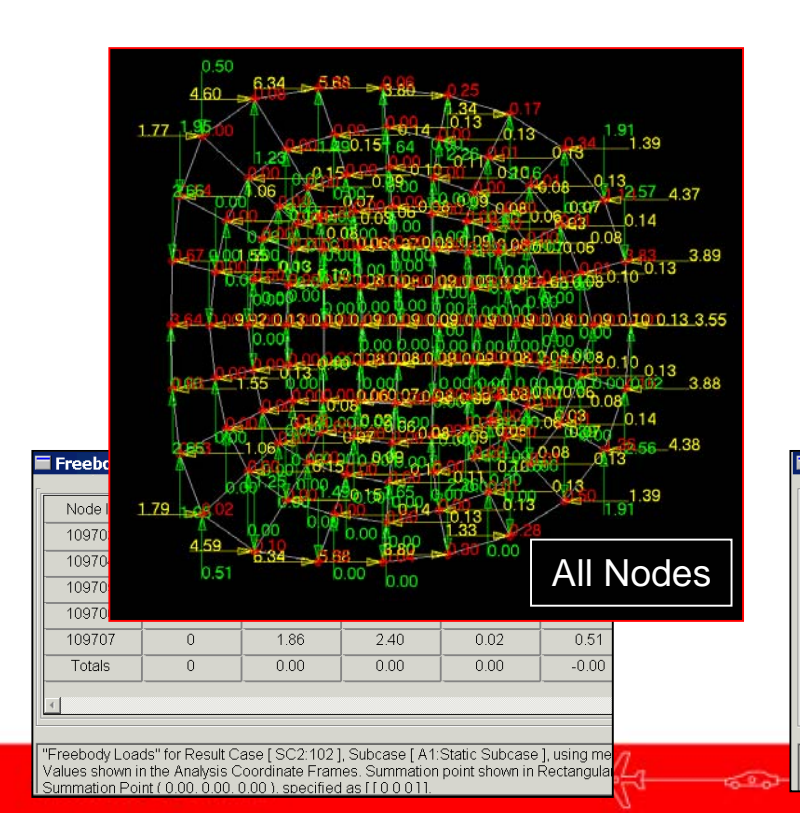

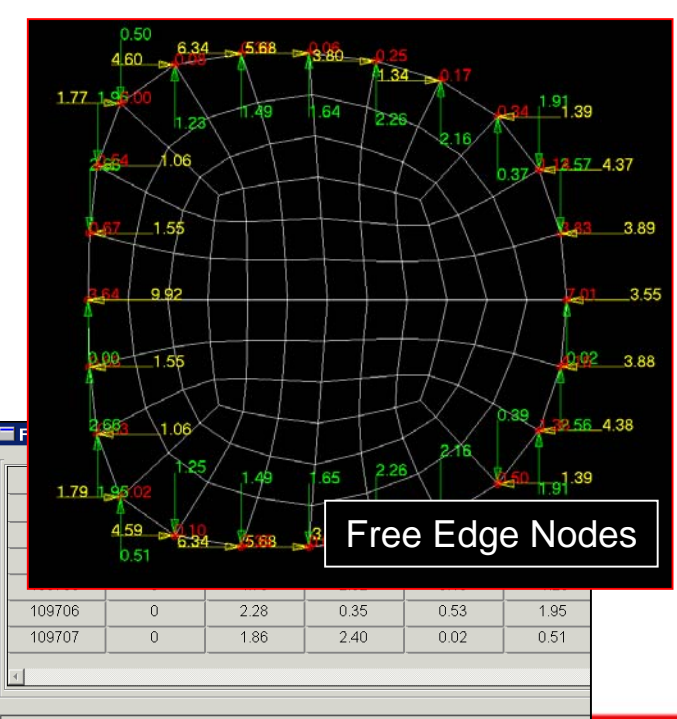

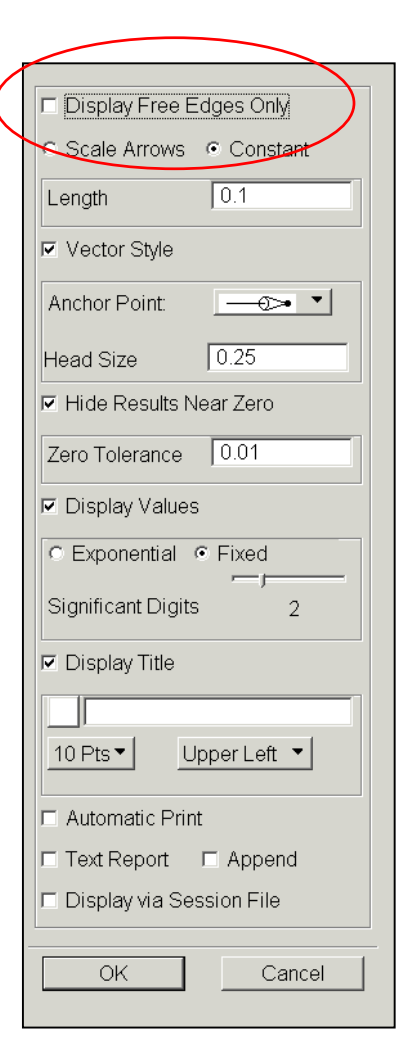

MSC SOFTWARE

"Freebody Loads" for Result Case [SC2:102], Subcase [A1:Static Subcase], using method Values shown in the Analysis Coordinate Frames. Summation point shown in Rectangular C

- Automatic Print sends hardcopy to the currently selected printer
  - If multiple result cases are selected, then multiple plots will be generated
  - Does not work in batch mode with no graphics
- Text Report generates a delimited file of all data associated to the plot (<dbname>\_freebody\_data.dat)
  - Essentially the same data that is in the freebody spreadsheet
- Display via Session File effectively allows you to pause while you view a series of freebody plots
  - PCL function for each plot is placed in the command line
  - Plot is not displayed until a <CR> is issued with the cursor positioned in the command line
  - Also creates a session file called <dbname>\_play\_freebody.ses

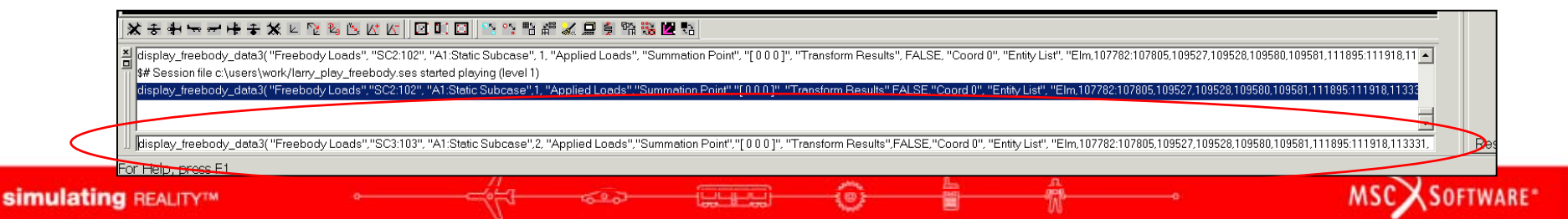

| □ Display Free Edges Only                          |  |  |  |  |  |  |  |
|----------------------------------------------------|--|--|--|--|--|--|--|
| <ul> <li>Scale Arrows</li> <li>Constant</li> </ul> |  |  |  |  |  |  |  |
| Length 0.1                                         |  |  |  |  |  |  |  |
| Vector Style                                       |  |  |  |  |  |  |  |
| Anchor Point:                                      |  |  |  |  |  |  |  |
| Head Size 0.25                                     |  |  |  |  |  |  |  |
| Hide Results Near Zero                             |  |  |  |  |  |  |  |
| Zero Tolerance 0.01                                |  |  |  |  |  |  |  |
| ✓ Display Values                                   |  |  |  |  |  |  |  |
| C Exponential C Fixed                              |  |  |  |  |  |  |  |
| Significant Digits 2                               |  |  |  |  |  |  |  |
| Display Title                                      |  |  |  |  |  |  |  |
|                                                    |  |  |  |  |  |  |  |
| 10 Pts  Upper Left                                 |  |  |  |  |  |  |  |
| Automatic Print                                    |  |  |  |  |  |  |  |
| Text Report TAppend                                |  |  |  |  |  |  |  |
| Display via Session File                           |  |  |  |  |  |  |  |
| OK Cancel                                          |  |  |  |  |  |  |  |

### Save Data

- Saves the displayed data as a LBC Set
- Force and moment data is stored as discrete FEM (DFEM) fields, i.e., a table of node IDs vs. values

|                       |    |                            |                                                                                                    |   |                | 11                          |
|-----------------------|----|----------------------------|----------------------------------------------------------------------------------------------------|---|----------------|-----------------------------|
| Action: Modify 🕶      |    | Discrete FEM Field Ta      | able Data                                                                                                    | X | Create Mo      | ment Field                  |
| Object:Spatial ▼      | s  | elect a Node               | Import/Export                                                                                                    |   | C Overwrite    | <ul> <li>Increme</li> </ul> |
| Method: FEM           |    |                            |                                                                                                    |   | Field Name     | Fbdy_Mom                    |
| Existing Fields       |    |                            |                                                                                                    | - |                |                             |
|                       |    | Entity                     | Values                                                                                                    | - | 🛛 🗹 Assign Fie | lds to LBC                  |
| Rename Field as       | _  | 1 Node 107525              | <-0.044596631, 3                                                                                                    | - |                |                             |
| Fbdy Force.001        | -  | 2 Node 107526              | CONTRACTOR CONTRACTOR CONTRACT |   | C Overwrite    | <ul> <li>Increme</li> </ul> |
| 1                     |    | 4 Node 107528              | <-0.0068775639                                                                                                    |   | I BON          |                             |
|                       | -  | 5 Node 107529              | <-0.0057958919,                                                                                                    |   |                | TEDAATEC                    |
|                       |    | 6 Node 107530              | <-0.0045539797,                                                                                                    |   | Load Case A    | Assignment                  |
|                       |    | 7 Node 107531              | <-0.0031665552,                                                                                                    |   | 102 SC2 <      | - Current Lo:               |
| FEM Field Definition: | ▶  | 8 Node 107532              | <0.0080065373, -5                                                                                                    |   | 103 SC3        | OdironicEo                  |
| Discrete              |    | 9 Node 107533              | <-0.0017403373,                                                                                                    | - | 104.SC4        |                             |
|                       |    | []                         |                                                                                                    |   | 105.SC5        |                             |
| Field Type:           |    |                            |                                                                                                    |   | •              |                             |
| Vector                |    | Delete selec               | ted row(s)                                                                                                    |   |                |                             |
|                       |    | Clear selec                | ted cells                                                                                                    |   | Insert         | C Increme                   |
| Entity Type           |    | -                          |                                                                                                    |   |                |                             |
| Node     C Element    | Nu | imber of rows to insert  1 |                                                                                                    |   | LC Name        | 102.SC2                     |
|                       |    | locart r                   | and al                                                                                                    |   |                |                             |
| Input Data            |    |                            | 34(3)                                                                                                    |   |                |                             |
|                       |    |                            |                                                                                                    |   | Reset          |                             |
|                       |    | OH                         |                                                                                                    |   |                |                             |

### Fields can optionally be assigned to LBC Sets and Loadcases

| Object: Freebody          |  |  |  |  |  |  |  |  |
|---------------------------|--|--|--|--|--|--|--|--|
| Method: Loads ▼           |  |  |  |  |  |  |  |  |
|                           |  |  |  |  |  |  |  |  |
| Create Force Field        |  |  |  |  |  |  |  |  |
| C Overwrite C Increment   |  |  |  |  |  |  |  |  |
| Field Name Fbdy_Force     |  |  |  |  |  |  |  |  |
| Create Moment Field       |  |  |  |  |  |  |  |  |
| Overwrite     Increment   |  |  |  |  |  |  |  |  |
| Field Name Fbdy_Moment    |  |  |  |  |  |  |  |  |
| Assign Fields to LBC      |  |  |  |  |  |  |  |  |
| Overwrite     Overwrite   |  |  |  |  |  |  |  |  |
| LBC Name Fbdy_LBC         |  |  |  |  |  |  |  |  |
| Load Case Assignment      |  |  |  |  |  |  |  |  |
| 102.SC2 < Current Load Ca |  |  |  |  |  |  |  |  |
| 104.SC4                   |  |  |  |  |  |  |  |  |
|                           |  |  |  |  |  |  |  |  |
| Insert     Increment      |  |  |  |  |  |  |  |  |
| LC Name 102.SC2           |  |  |  |  |  |  |  |  |
|                           |  |  |  |  |  |  |  |  |
| Reset Defaults            |  |  |  |  |  |  |  |  |
| -Apply-                   |  |  |  |  |  |  |  |  |
|                           |  |  |  |  |  |  |  |  |

Action: Create -

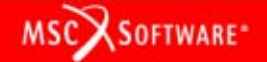

Global/local modeling

simulating REALITY<sup>TM</sup>

 Example: global loads model omitted details of bulkhead

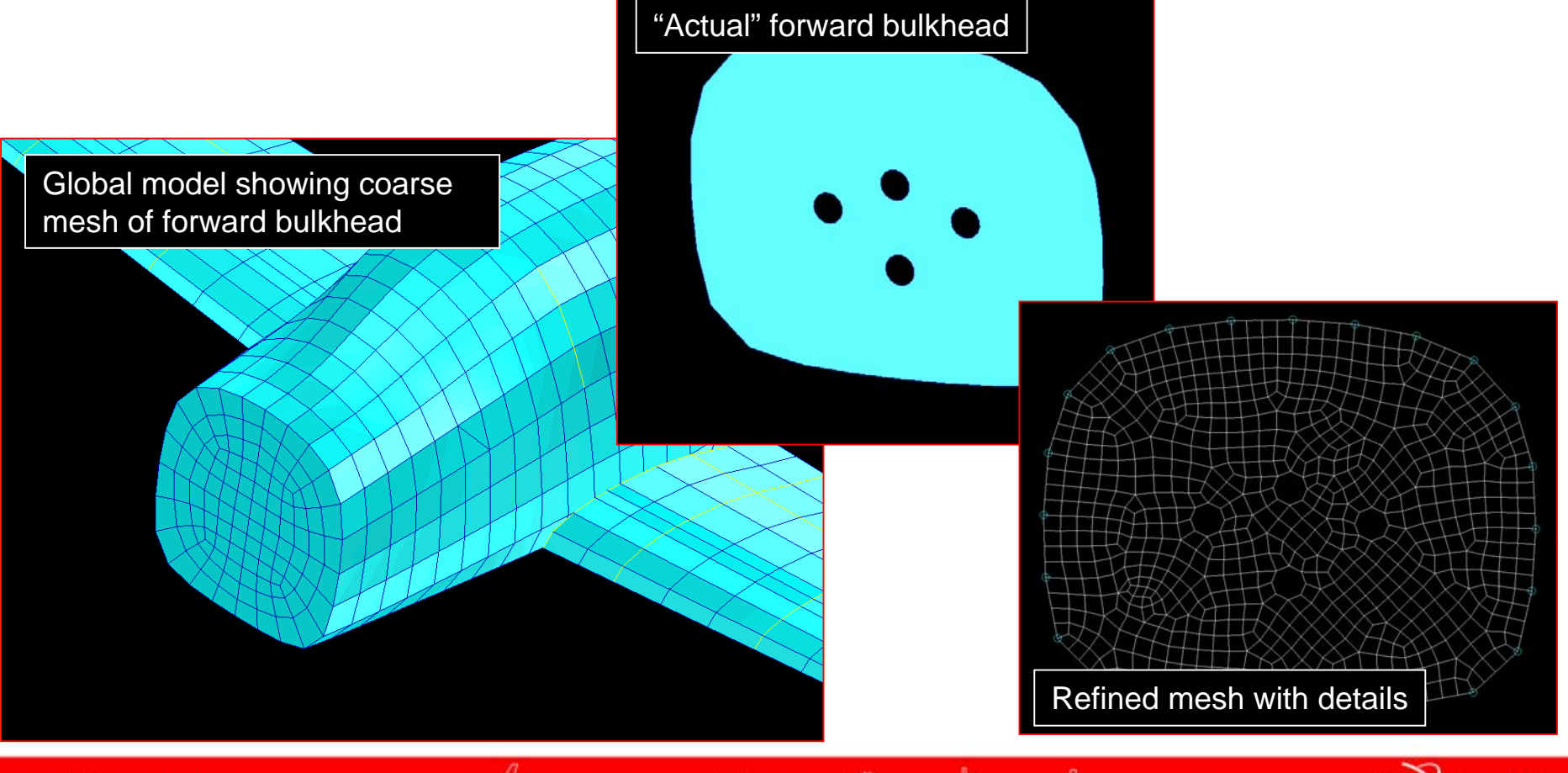

MSC >

SOFTWARE\*

- Create freebody of bulkhead
- Save freebody forces/moments as DFEM fields and LBC set

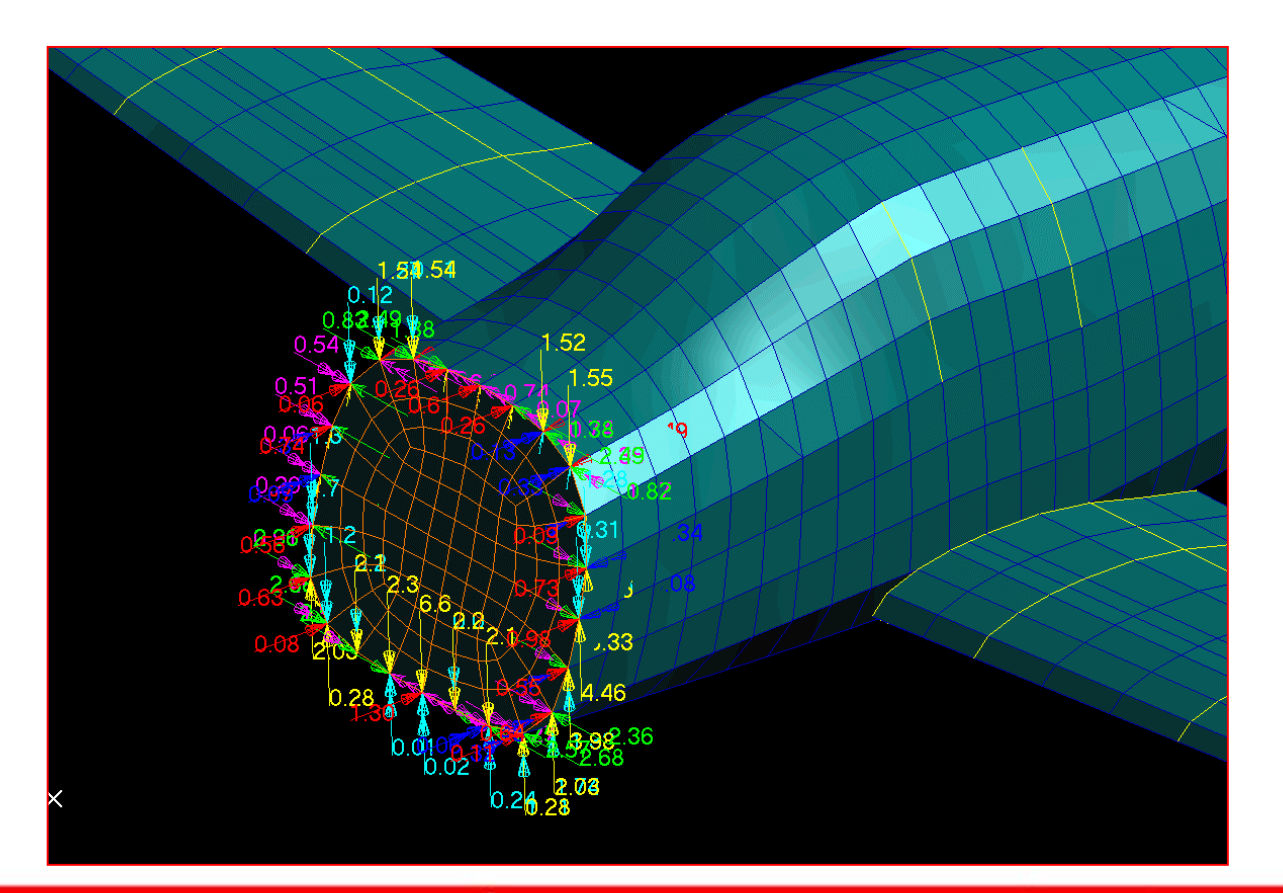

| Action: Create 💌                            |  |  |  |  |  |  |  |
|---------------------------------------------|--|--|--|--|--|--|--|
| Object: Freebody 🔻                          |  |  |  |  |  |  |  |
| Method: Loads -                             |  |  |  |  |  |  |  |
|                                             |  |  |  |  |  |  |  |
|                                             |  |  |  |  |  |  |  |
|                                             |  |  |  |  |  |  |  |
| Create Force Field                          |  |  |  |  |  |  |  |
| Overwrite Increment                         |  |  |  |  |  |  |  |
| Field Name Fbdy_Force                       |  |  |  |  |  |  |  |
| Create Moment Field                         |  |  |  |  |  |  |  |
|                                             |  |  |  |  |  |  |  |
| Overwrite Increment                         |  |  |  |  |  |  |  |
| Field Name   Fbdy_Moment                    |  |  |  |  |  |  |  |
| C Overwrite  ⓒ Increment LBC Name  Fbdy_LBC |  |  |  |  |  |  |  |
| Load Case Assignment                        |  |  |  |  |  |  |  |
| 102.SC2 < Current Load Ca -                 |  |  |  |  |  |  |  |
| 103.SC3                                     |  |  |  |  |  |  |  |
| 104.5C4<br>105.SC5                          |  |  |  |  |  |  |  |
|                                             |  |  |  |  |  |  |  |
|                                             |  |  |  |  |  |  |  |
| LC Name 102.SC2                             |  |  |  |  |  |  |  |
|                                             |  |  |  |  |  |  |  |
| Depot                                       |  |  |  |  |  |  |  |
|                                             |  |  |  |  |  |  |  |
| Apply                                       |  |  |  |  |  |  |  |
| -Apply-                                     |  |  |  |  |  |  |  |
|                                             |  |  |  |  |  |  |  |

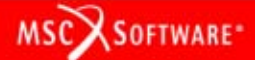

- DFEM field is a table of node IDs vs. values
- MSC.Patran cannot interpolate within DFEM fields
- Hence, local bulkhead model and global bulkhead model must share common node IDs at load application points

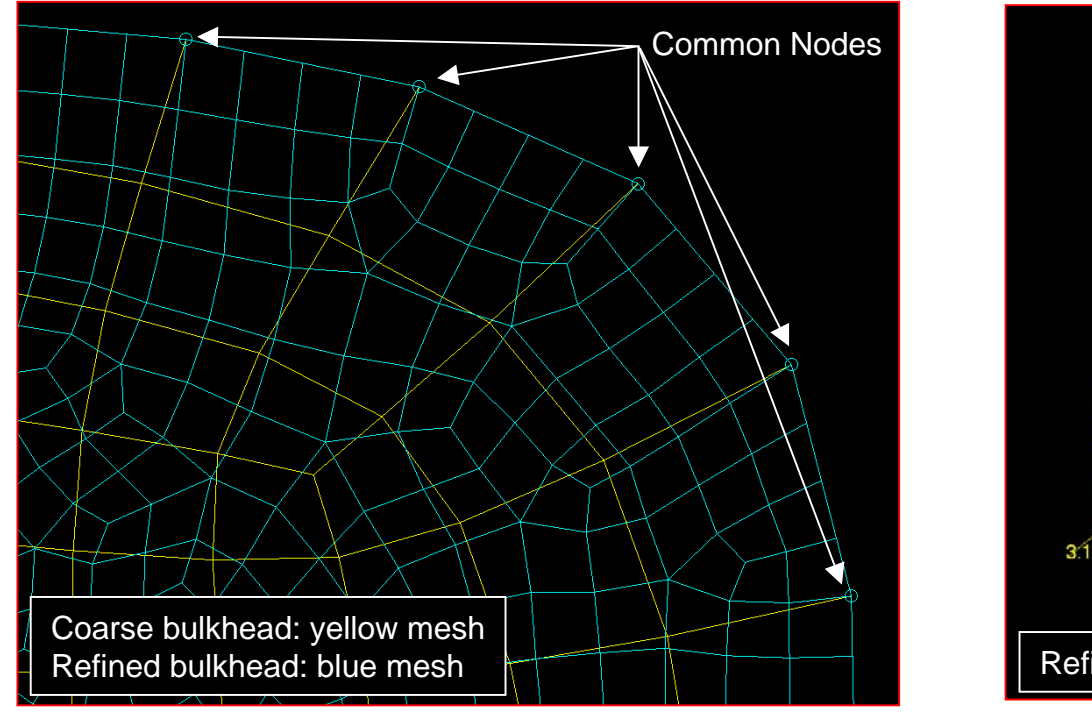

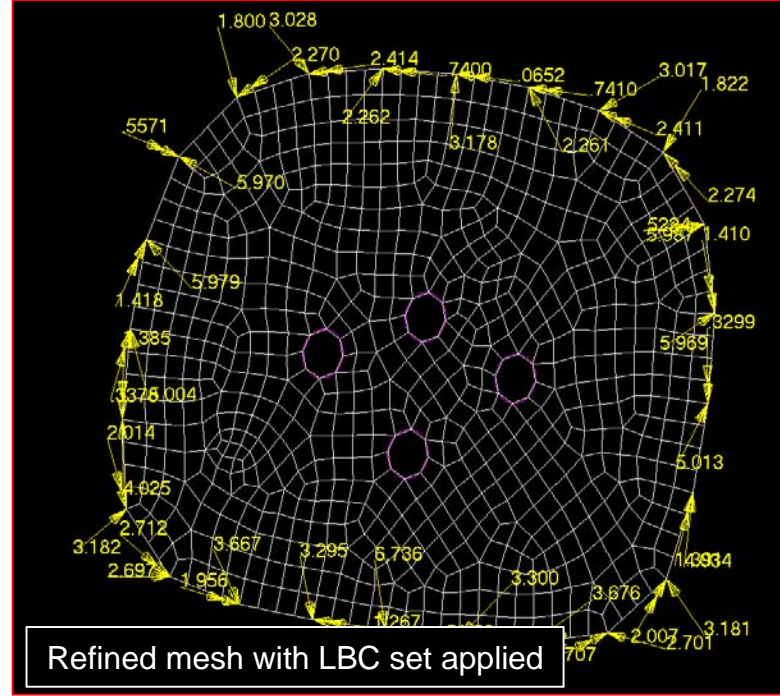

- What to do about the "extra" boundary nodes in the refined model?
  - Use company best practices!
  - If boundary is far removed from area of interest use St Venant's Principle
  - Use RBE3's to distribute load at boundary
  - Cannot distribute via fields as MSC.Patran cannot interpolate within a DFEM field
  - And, MSC.Patran cannot be used to interpolate forces and moments as it uses a purely mathematical interpolation and does not consider equilibrium!

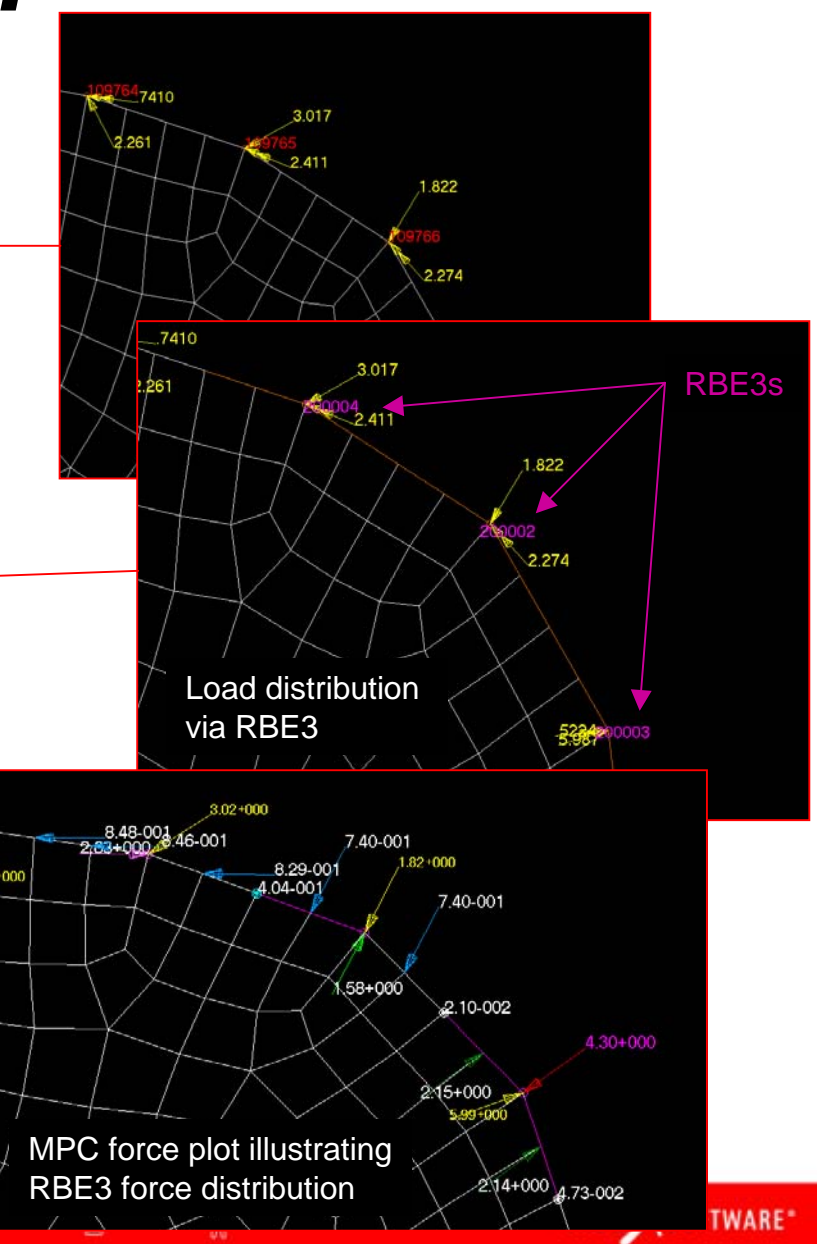

# Freebody Spreadsheet

### **Reports the force/moment values for** each node in the freebody display

- Node ID
- Coordinate reference for forces/moments

- Force/moment resultants
- **Force/moment components**

| Node ID | Coord ID | Force | Mornent | / Fx  | Fy    | Fz    | Mx    | My    | Mz    |
|---------|----------|-------|---------|-------|-------|-------|-------|-------|-------|
| 107044  | 0        | 0.35  | 0.11    | 0.27  | -0.22 | -0.05 | 0.01  | 0.11  | -0.01 |
| 107045  | 0        | 0.07  | 0.01    | 0.06  | 0.00  | 0.04  | -0.00 | 0.00  | 0.01  |
| 107061  | 0        | 0.47  | 0.05    | -0.28 | -0.36 | 0.09  | -0.01 | -0.05 | 0.01  |
| 107062  | 0        | 0.48  | 0.02    | -0.22 | -0.43 | 0.06  | -0.01 | -0.02 | 0.00  |
| 107063  | 0        | 0.52  | 0.05    | 0.08  | 0.50  | 0.08  | -0.00 | 0.05  | -0.01 |
| Totals  | 0        | 0.00  | 0.00    | -0.00 | -0.00 | 0.00  | 0.00  | 0.00  | 0.00  |
|         |          |       |         |       |       |       |       |       |       |
|         |          |       |         |       |       |       |       |       |       |

#### Constraint Forces Internal Forces Summation Point Use Analysis Coord Frame C Transform Results Reset Defaults Apply

Action: Create \* Object Freebody \*

Method: Loads \*

Select Result Case

Select Result Ty Freebody Load Applied Loads

5 3

Delimited text file of spreadsheet data, <dbname> freebody data.dat

Summation Point [[0001] O Use Analysis C Summation Point Transform Result [0001] Select Coordinat Use Analysis Coord Frame Coord 0 C Transform Results simulating REALI

Summation Point ( 0.00, 0.00, 0.00 ) specified as [[ 0.0.01]

Summation values are for the selected coordinate frame unless the freebody is with respect to the analysis coordinate frames, then the summation is in the MSC.Patran global system (Coord 0) so that the summation is consistent

Close

Report

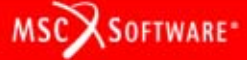

# Freebody Spreadsheet

- Totals should generally sum to ZERO for Result Type = Freebody Loads, except
  - Including elements in the freebody that do not have freebody data (i.e, GPFORCE ≠ ALL)
  - Hide Results Near Zero (filtering) toggle ON
  - Display Free Edges Only toggle ON
- Totals will generally not sum to ZERO for other Result Types
  - Applied loads
  - Constraint forces
  - MPC forces
  - Summation of forces

| lode ID | Coord ID | Force | Moment | Fx    | Fy    | Fz    | Mx    | My    | Mz    |
|---------|----------|-------|--------|-------|-------|-------|-------|-------|-------|
| 07044   | 0        | 0.35  | 0.11   | 0.27  | -0.22 | -0.05 | 0.01  | 0.11  | -0.01 |
| 107045  | 0        | 0.07  | 0.01   | 0.06  | 0.00  | 0.04  | -0.00 | 0.00  | 0.01  |
| 107061  | 0        | 0.47  | 0.05   | -0.28 | -0.36 | 0.09  | -0.01 | -0.05 | 0.01  |
| 107062  | 0        | 0.48  | 0.02   | -0.22 | -0.43 | 0.06  | -0.01 | -0.02 | 0.00  |
| 107063  | 0        | 0.52  | 0.05   | 0.08  | 0.50  | 0.08  | -0.00 | 0.05  | -0.01 |
| Totals  | 0        | 0.00  | 0.00   | -0.00 | -0.00 | 0.00  | 0.00  | 0.00  | 0.00  |

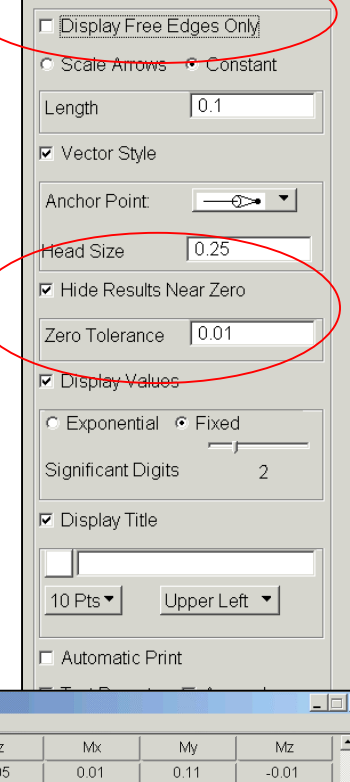

MSC X SOFTWARE

- Result Type = Freebody Loads Freebody Loads = -  $\Sigma(F_{elms}) = F_{Applied} + F_{SPC} + F_{MPC} - F_{Total}$
- Hide Results Near Zero toggle OFF
- Display Free Edges Only toggle OFF

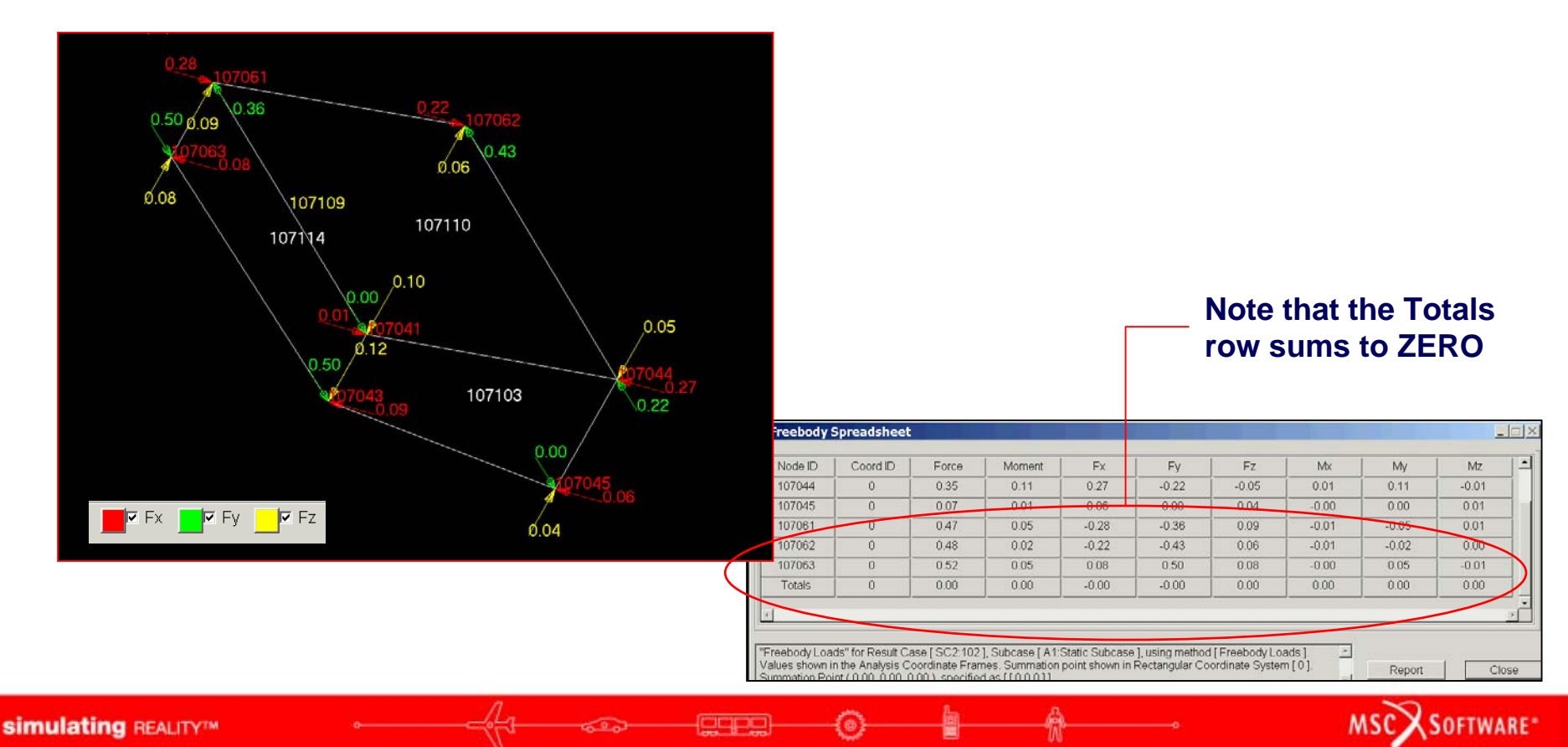

Spreadsheet data for node 1070401

Freebody Loads = -  $\Sigma(F_{elms}) = F_{Applied} + F_{SPC} + F_{MPC} + F_{Total}$ 

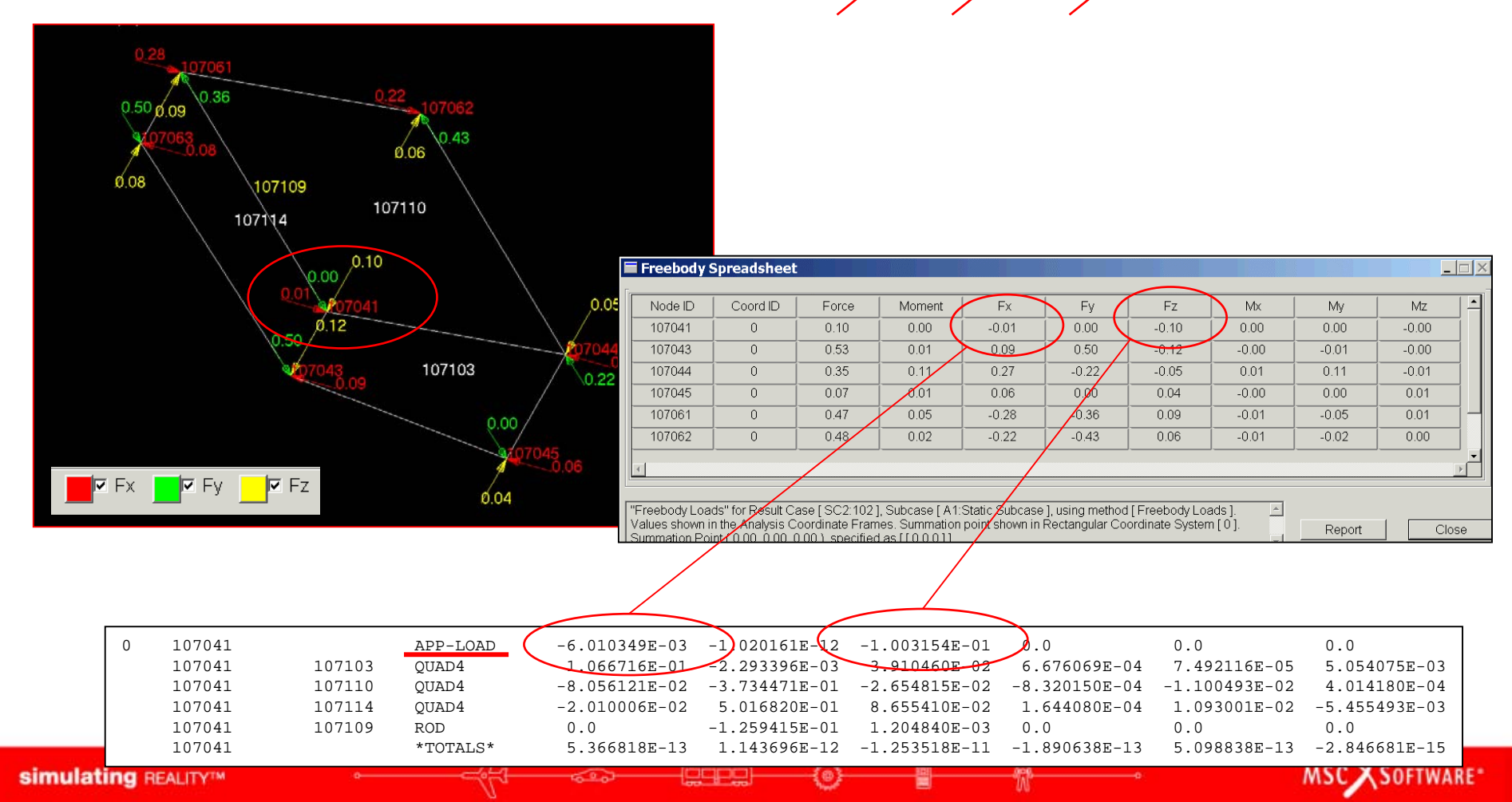

- Result Type = Freebody Loads Freebody Loads = -  $\Sigma(F_{elms}) = F_{Applied} + F_{SPC} + F_{MPC} - F_{Total}$
- Hide Results Near Zero toggle OFF
- Display Free Edges Only toggle ON

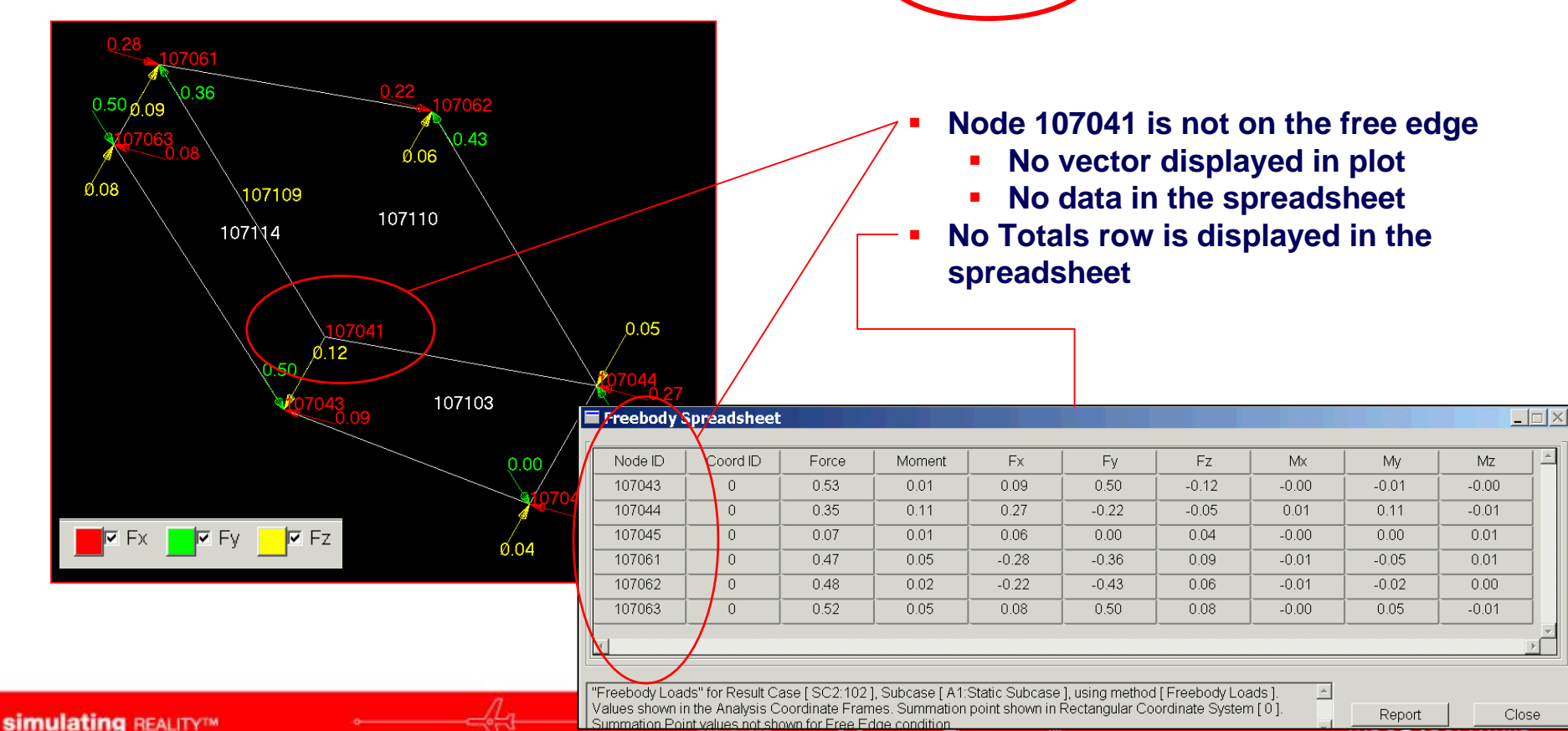

- Result Type = Freebody Loads Freebody Loads = - Σ(F<sub>elms</sub>) = F<sub>Applied</sub> + F<sub>SPC</sub> + F<sub>MPC</sub> - F<sub>Total</sub>
- Hide Results Near Zero toggle ON (0.5)
- Display Free Edges Only toggle OFF

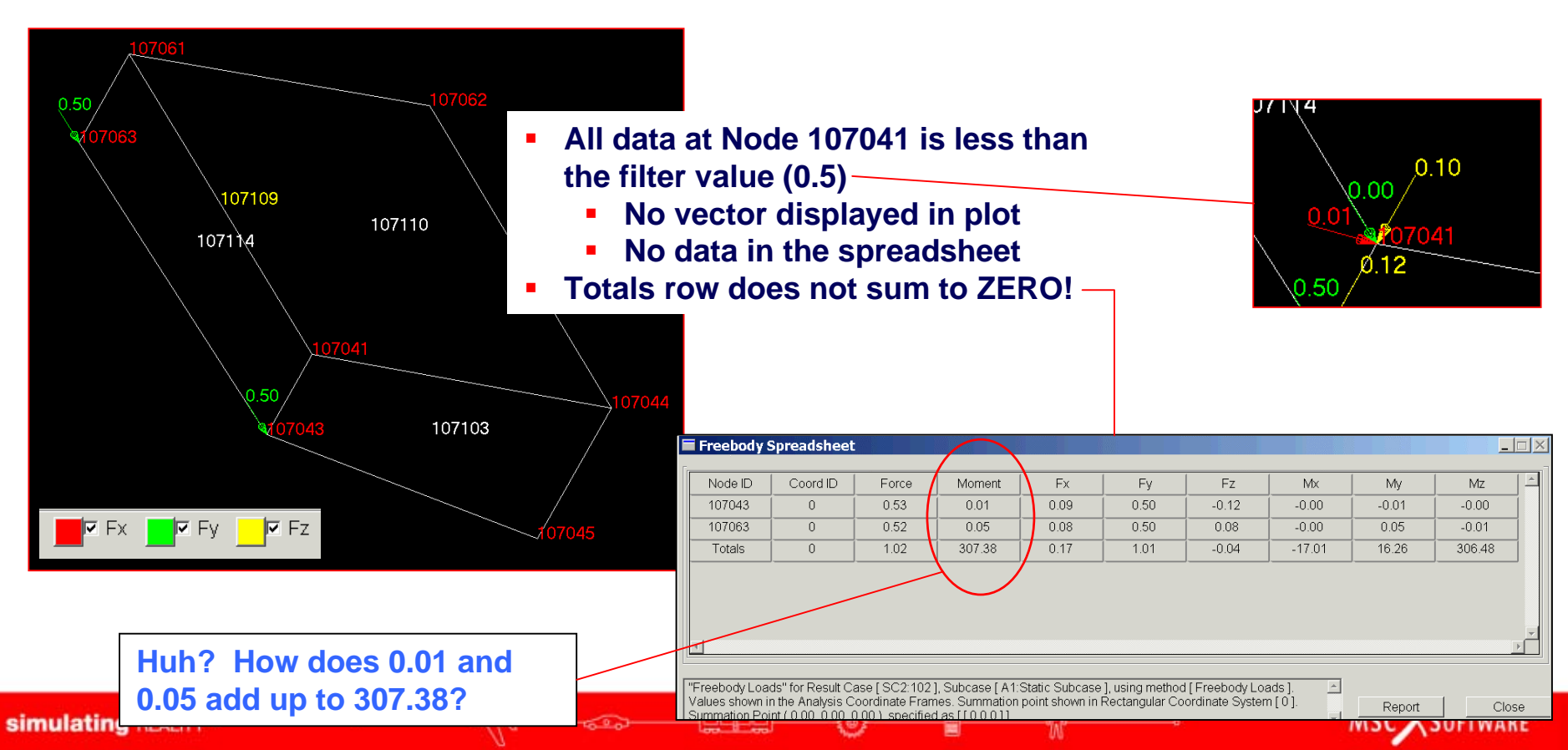

# Freebody Interface Plot

- The interface method is designed to calculate/display net loads at structure interfaces
- A common use is to calculate net forces/moments at various "stations" along a wing or fuselage

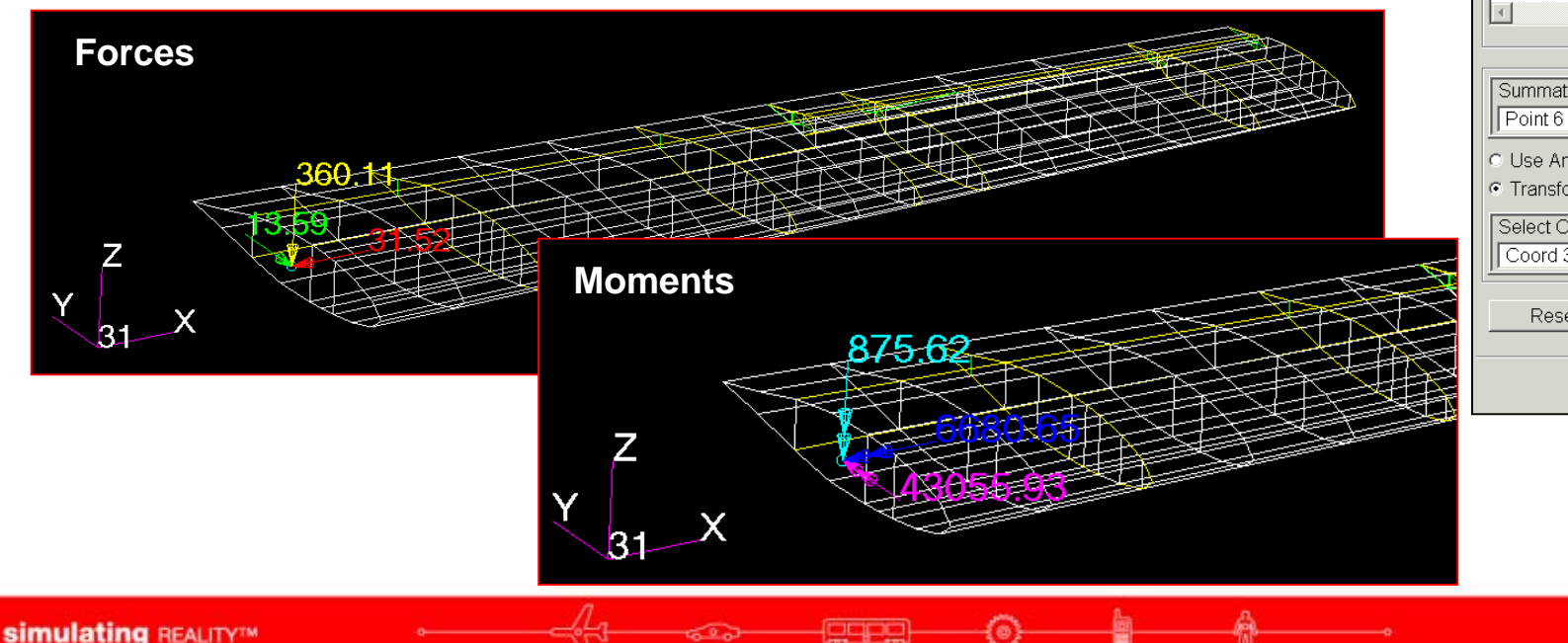

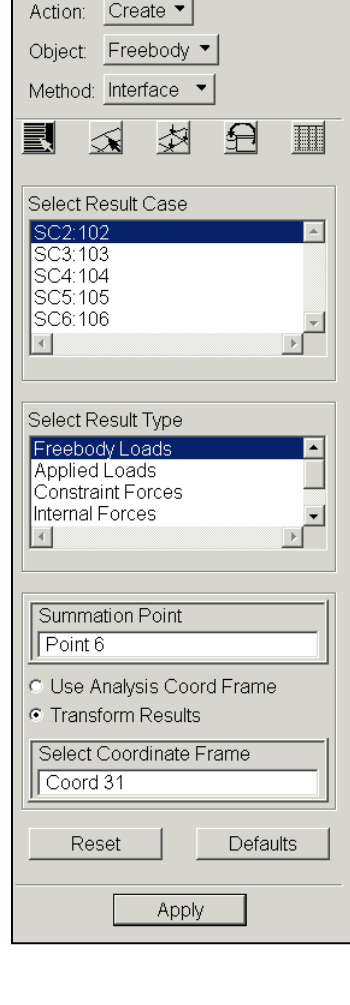

MSC X SOFTWARE

# Freebody Interface Plot

- Interface method differs from the Loads method in that both *elements and nodes* must be selected
  - Results belonging to nodes not associated to the target elements will be ignored
- A single net force/moment is calculated at the summation point in the reference system
  - The summation point can be any node, point, or location in space.
    - Can use Utilities/General/Section Tool to determine neutral axis

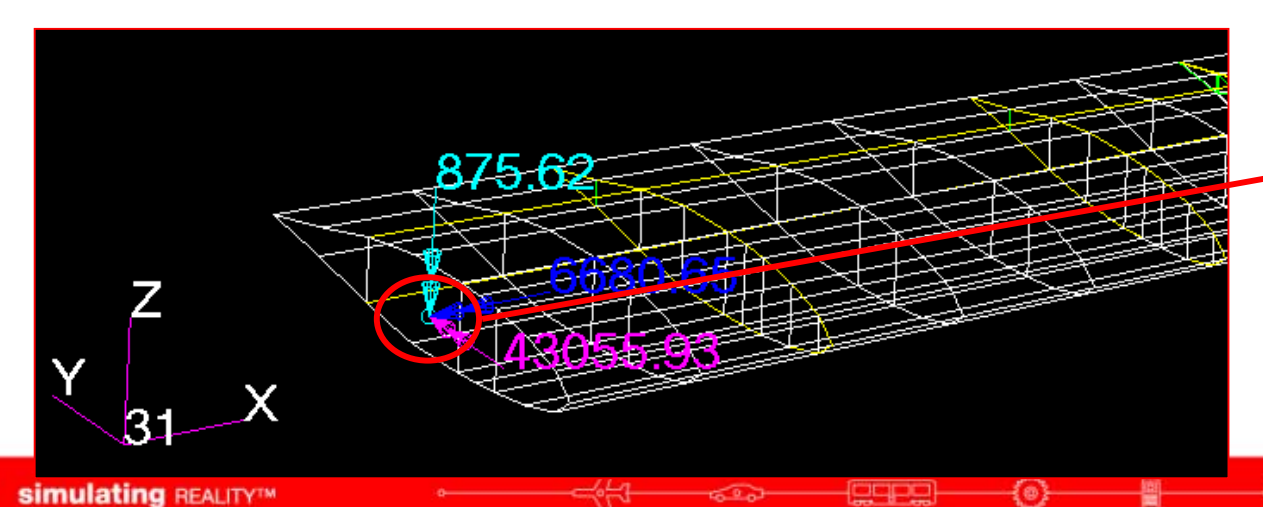

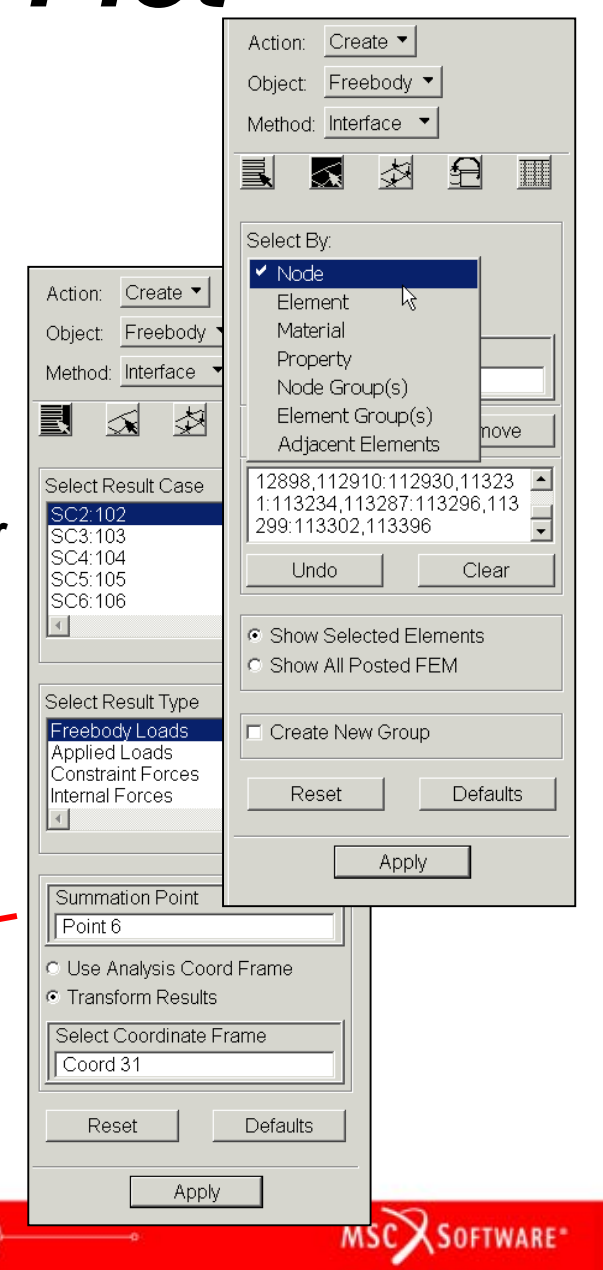

Determine net reaction at a point along a wing 

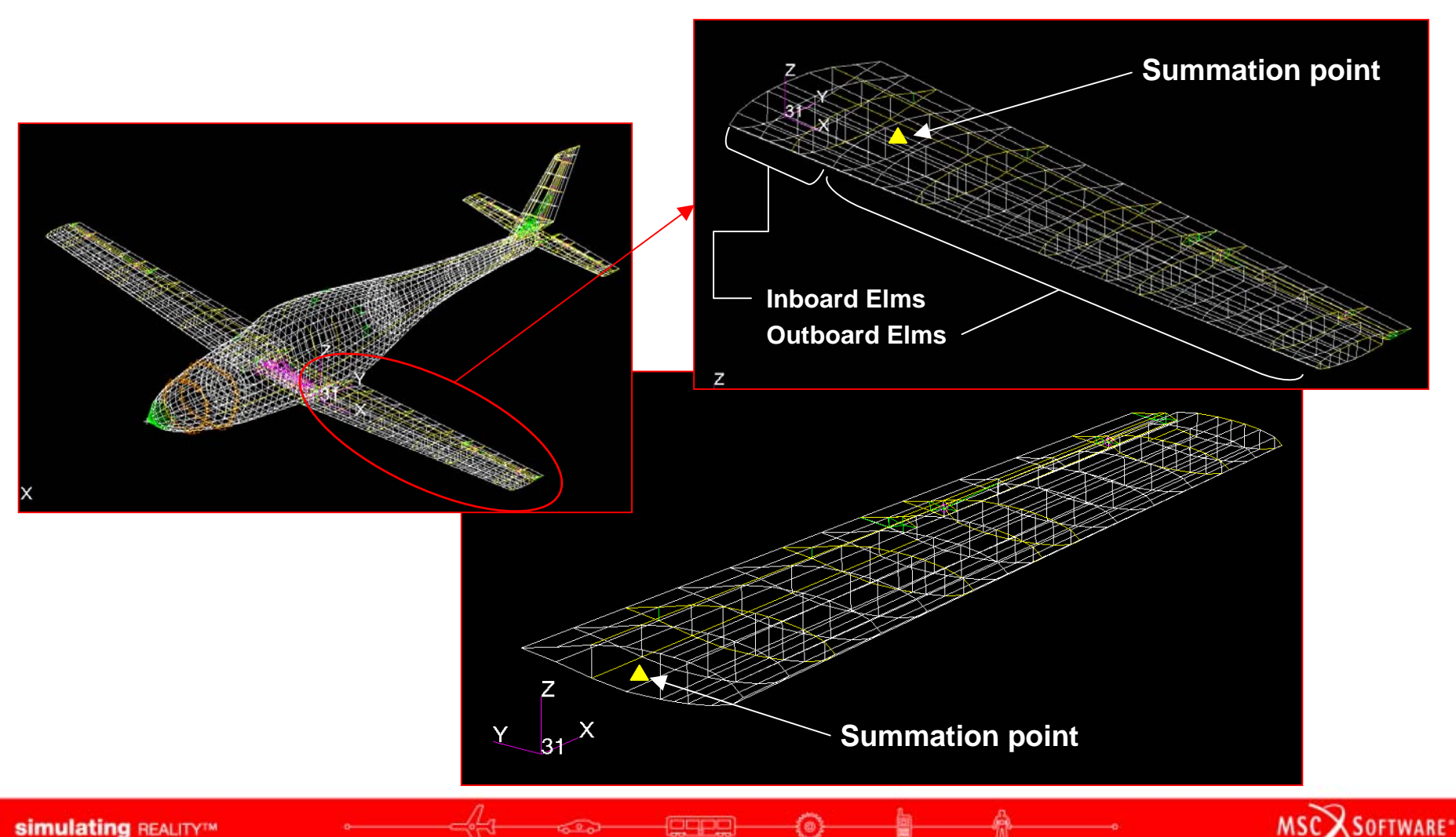

- Result Type: Freebody Loads
  - Recall that: Freebody Loads = -Σ(F<sub>elm</sub>)
  - Also recall that: F<sub>elm</sub> is stored as vector data for the element at its nodes
  - Thus, select nodes along the cut edge (a)

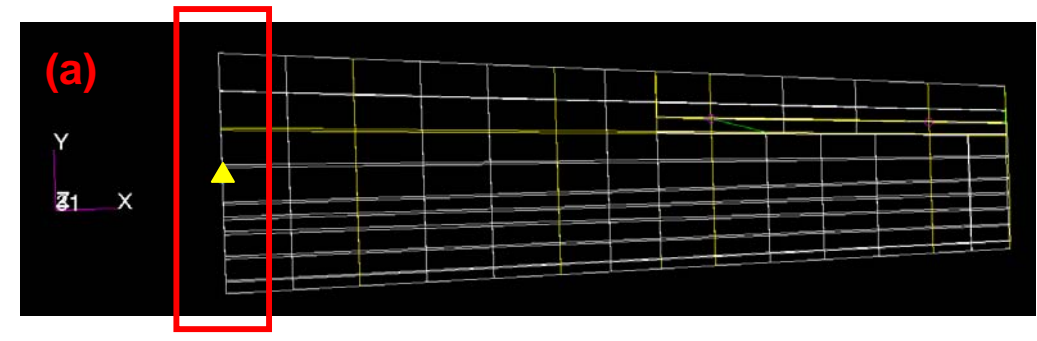

 Select elements that join the cut edge nodes (b) or select all elements of the outboard portion of the wing (c)

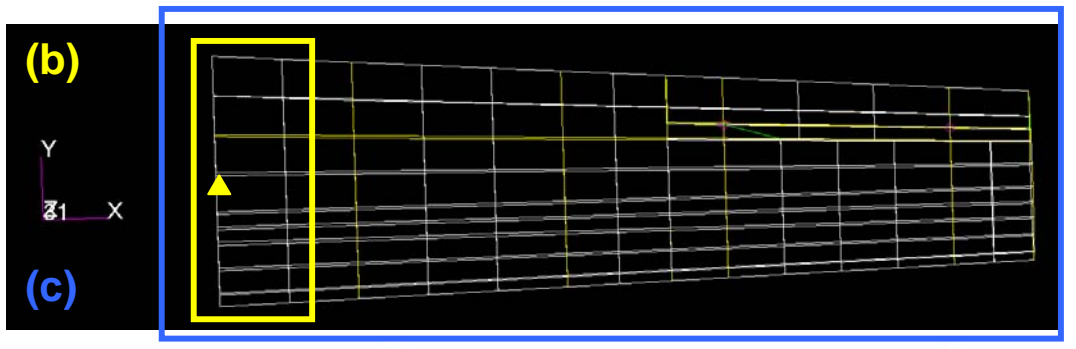

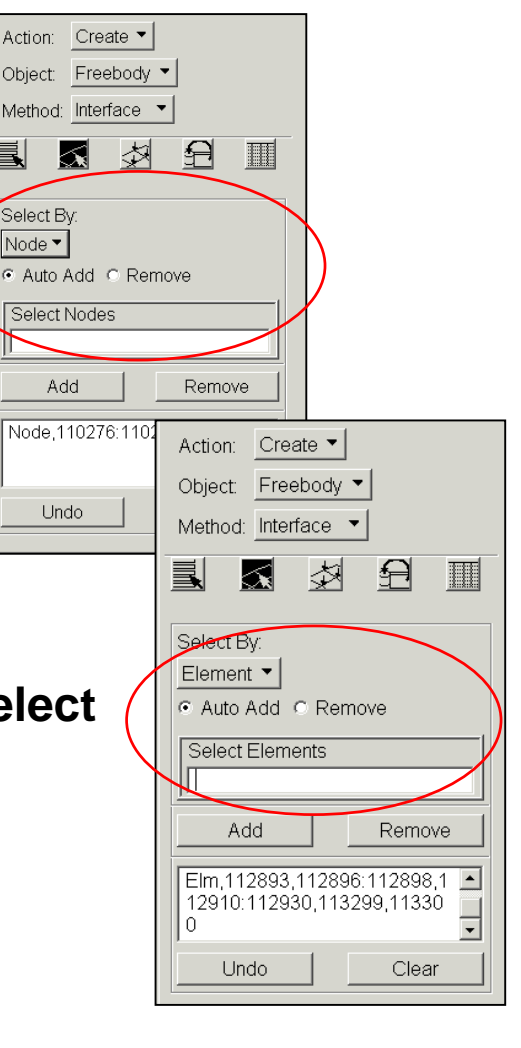

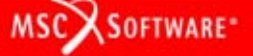

### Why does the element selection not matter?

- Actually it does!
- Freebody Load results is extracted at element nodal locations from the element list
- Thus, in this case, the node list along the cut boundary means that only elements that connect to these nodes will contribute

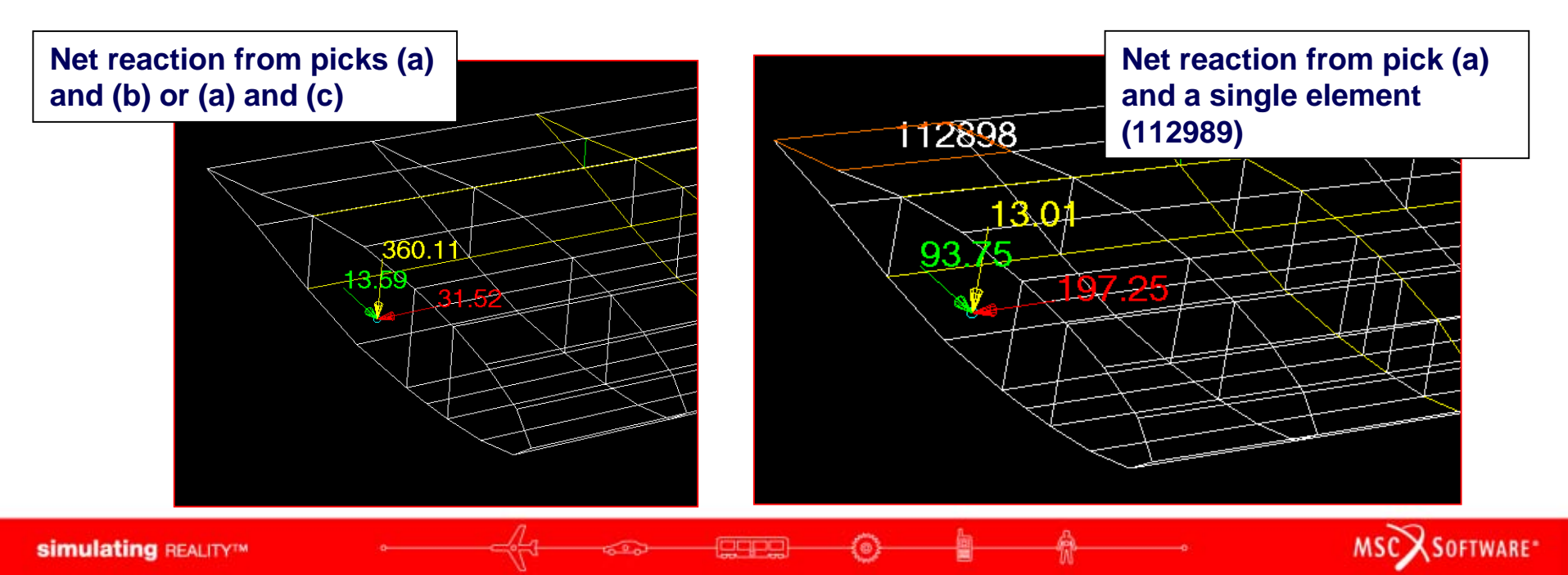

- What if I pick more (or less) nodes?
  - You will get a different (and most likely wrong) answer!
  - Select 3 rows of nodes instead of the single row along the cut edge (d)

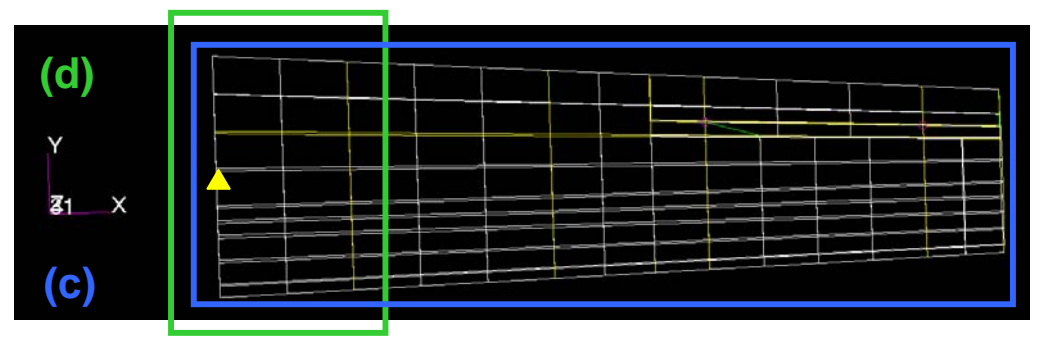

 Freebody Load results are pulled for all selected elements connecting to the selected nodes. Thus, selecting the nodes from (d) results in data from 3 rows of elements instead of just the 1<sup>st</sup> row of elements when picking only the nodes along the cut-edge (a)

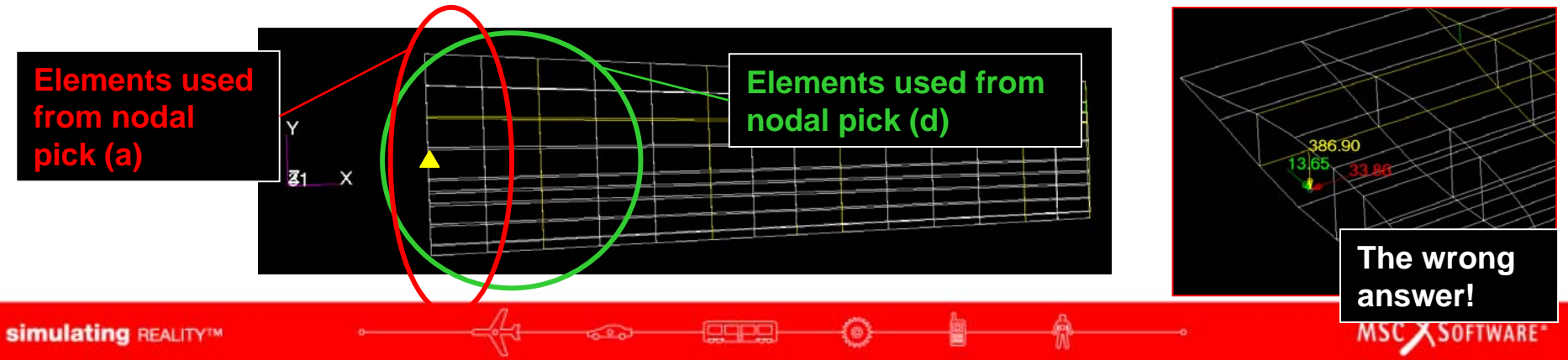

- The logical (or illogical) extension would be to select all outboard nodes and elements
- This amounts to summing all the internal element force contributions at all the nodes
- The result simply proves that the wing is indeed in equilibrium with itself, but is useless otherwise

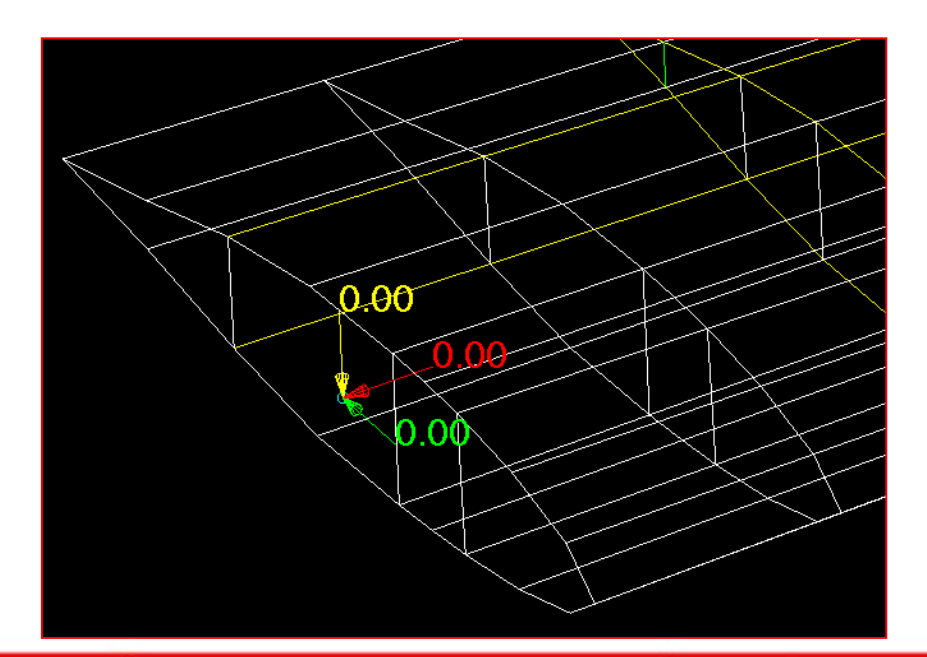

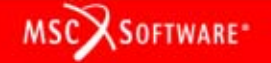

- What if I select inboard elements instead of outboard elements?
  - If no loading or constraint forces or MPC forces are applied to the selected nodes, the results will only differ in sign
  - If loading is present at the selected nodes, the results will differ in sign and by the value of the Applied Loads, Constraint Forces, and MPC Forces at the nodes
    - Think shear and moment diagram, i.e., shear at the same location changes depending on whether you are considering yourself to be upstream or downstream from the loaded location

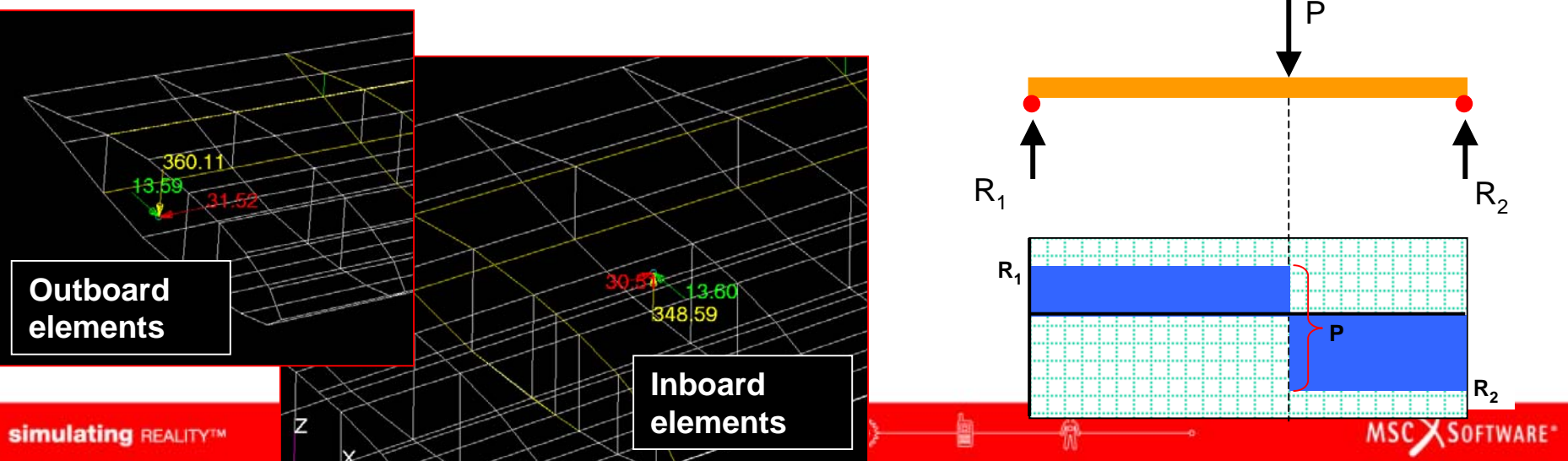

- What if I use Applied Loads or Constraint Forces instead of Freebody Loads as the Result Type?
  - A key difference is that Freebody Loads are stored as element data and Applied Loads/Constraint Forces are stored as nodal data
  - Thus, when using the Interface method must select all nodes/elements to be included in the summation (e)

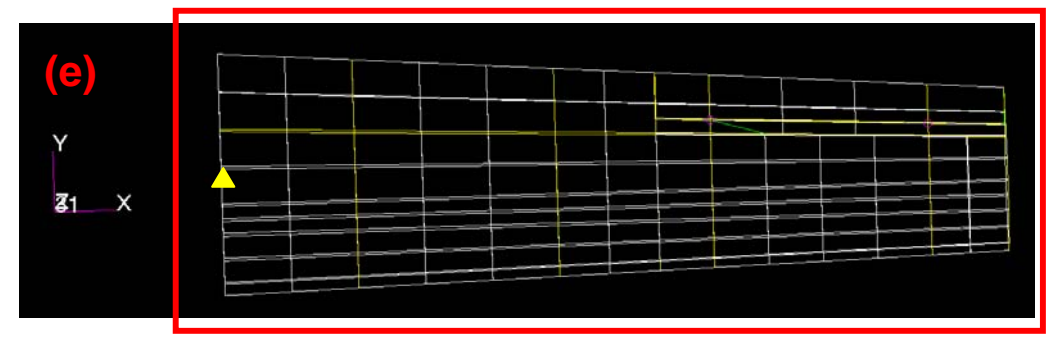

In this example, the outboard Applied Loads should be equal to the inboard Freebody Loads

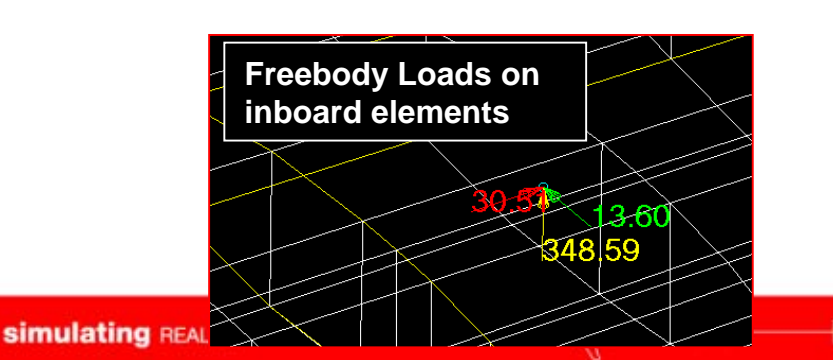

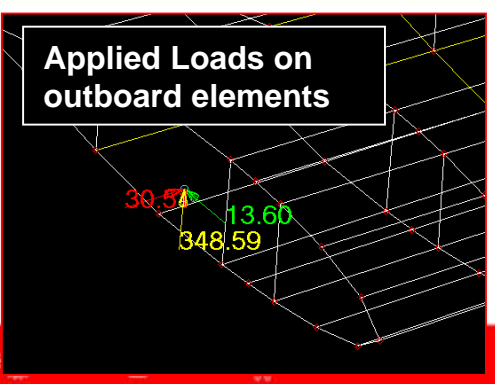

MSC SOFTWARE

- What if I use Applied Loads or Constraint Forces instead of Freebody Loads as the Result Type?
  - In general, the inboard Freebody Loads should be equal to the sum of the outboard Applied Loads, MPC Forces, SPC Forces, and Summation of Forces, or

Freebody Loads|<sub>inboard</sub> = - 
$$\Sigma(F_{elms})|_{inboard}$$
  
=  $(F_{Applied} + F_{SPC} + F_{MPC} - F_{total})|_{outboard}$ 

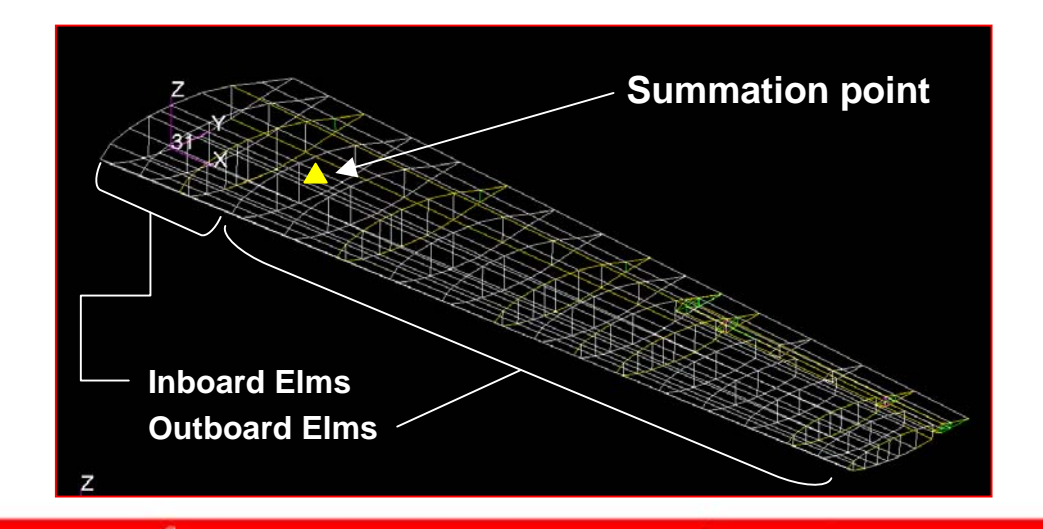

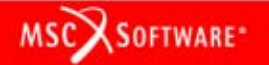

- Can I automatically generate a shear-moment diagram?
   Can I do multiple "cuts" or "stations" all a once?
  - Not easily via the user interface as a new summation point and new nodes need to be selected for each station
  - PCL could be used to automate this

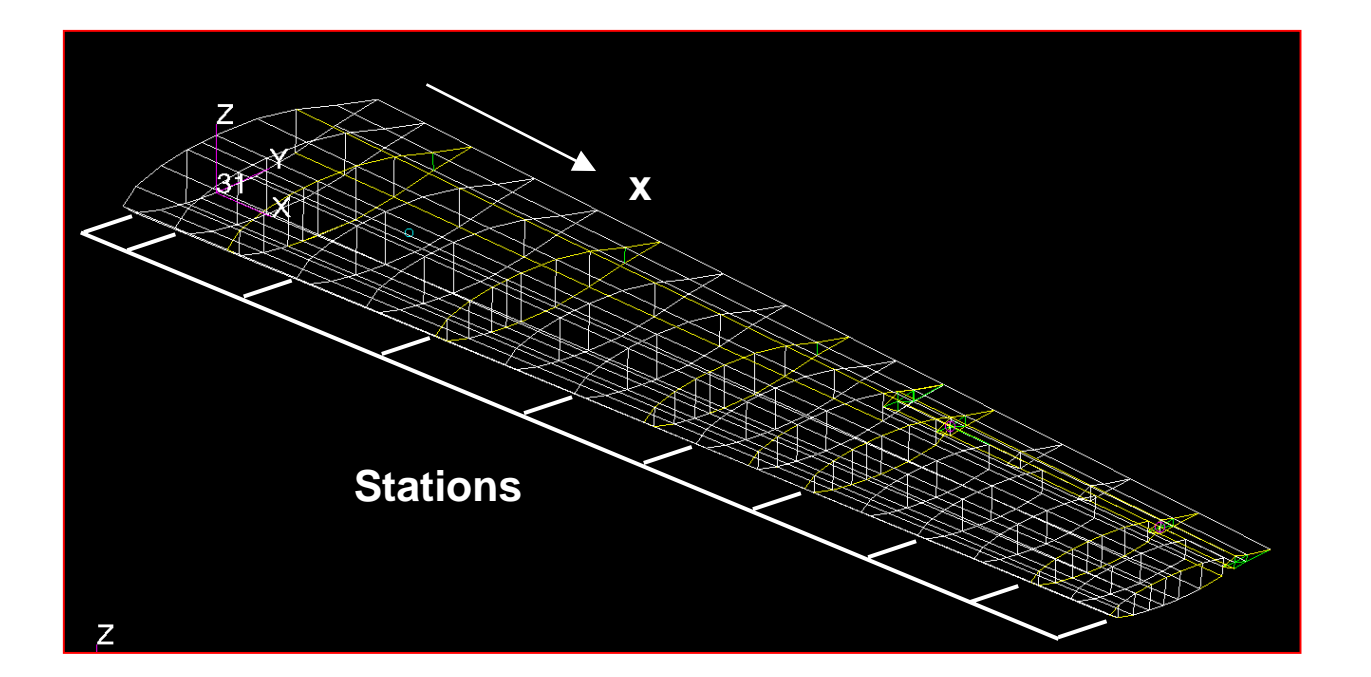

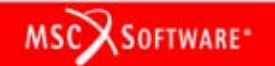

Can I automatically generate a shear-moment diagram? Can I do multiple "cuts" or "stations" all a once?

Action:

Object:

Method:

Option

Selected Entities

Plot 🔻

Results -

Running Loads

Node 107752 110223:110232 11

Selected Entities

- Best to use the SBMT or Running Loads plot tool that is delivered as part of MSC.SuperModel
  - Can plot shear, bending moment, torque based on LBC set data or applied load results data (OLOAD)

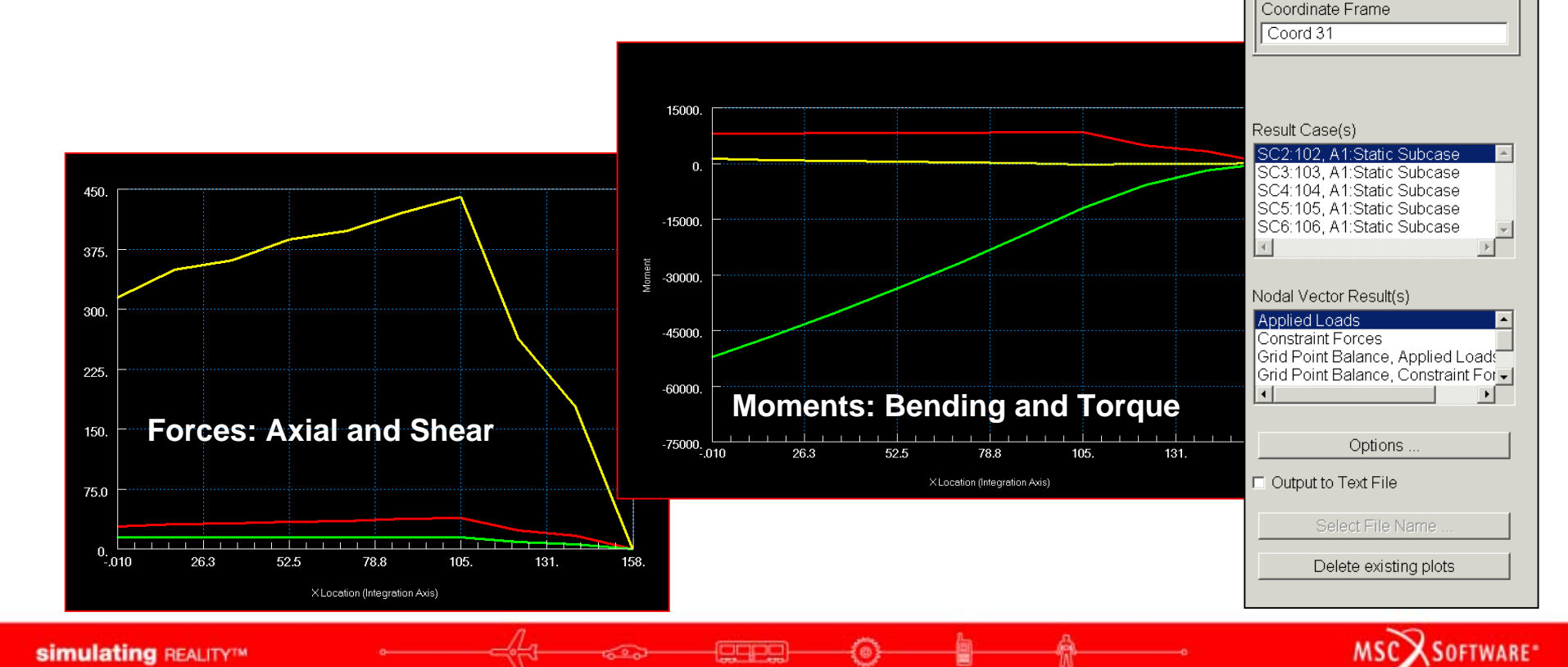

## Interface Plot: Other Notes

- Save Data does not create a field as before since the resultant is at a single point.
- The Freebody Spreadsheet includes data for all selected nodes. The Totals row should equal the net resultant displayed on the model

Fx

468.81

146.05

-26.60

-177 43

490.20

-31.52

Fγ

99.09

28.06

22.98

-53 38

-107 76

-13.59

F7

21.56

29.26

-35.02

45 16

22.68

-360.11

-7.90

-6680.65

2.52

43055.93

Report

|         |                                                         | Action: Create 💌            |
|---------|---------------------------------------------------------|-----------------------------|
|         |                                                         | Object: Freebody 🔻          |
|         | Action: Create                                          | Method: Interface 🔻         |
| Ie      | Object: Ereebo                                          |                             |
|         | Method: Interfac                                        |                             |
|         |                                                         | Create Horce Hield          |
|         |                                                         |                             |
|         | Select Result Ca                                        | Assign "Total Load" to LBC  |
|         | SC2:102<br>SC3:103                                      | C Overwrite C Increment     |
| 15      | SC4:104<br>SC5:105                                      | LBC Name Fbdy_LBC           |
|         | SC6:106                                                 | Load Case Assignment        |
|         |                                                         | 104.3C4                     |
|         | Select Result Typ                                       | Default < Current Load Case |
|         | Freebody Loads                                          |                             |
|         | Constraint Force                                        | Insert     Increment        |
|         |                                                         | LC Name Default             |
| HAT     |                                                         |                             |
| .11     | Summation Poil                                          | ResetDefaults               |
| .31.52  |                                                         | -Apply-                     |
|         | <ul> <li>Use Analysis</li> <li>Transform Res</li> </ul> |                             |
|         | Select Coordina                                         | ite Frame                   |
| V.T     | Coord 31                                                |                             |
|         | Reset                                                   | Defaults                    |
| -0.38   |                                                         |                             |
| -875.62 | A                                                       | pply                        |
|         | -                                                       |                             |
|         |                                                         |                             |
| 1       |                                                         |                             |
| Close   |                                                         |                             |

MSC X SOFTWARE

Freebody Spreadsheet

Coord ID

31

31

31

31

31

31

Force

479.65

151.57

49.62

190.71

502.42

361.74

Moment

8.29

4.18

4.23

3 55

8.30

43579.96

"Freebody Loads" for Result Case [ SC2:102 ], Subcase [ A1:Static Subcase ], using method [ Interface Loads ]. Values shown in Rectangular Coordinate System [ 31 ], Summation Point ( 27,70, 4,00, 3,00 ), specified as [ Point 6 ]

Node ID

110289

110290

110291

110292

110706

Totals

### Interface Plot: Other Notes

Selecting the Display Nodal Contributions toggle causes vectors to be displayed at all selected nodes instead of just a single point

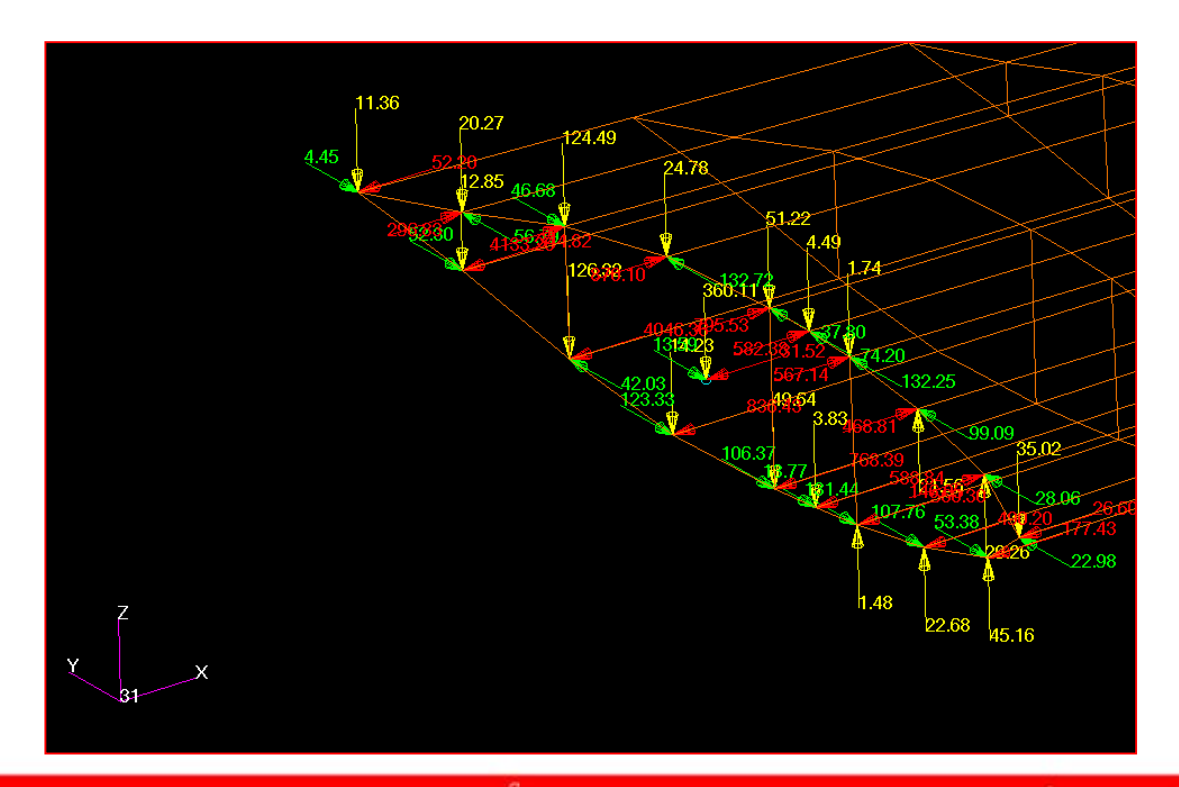

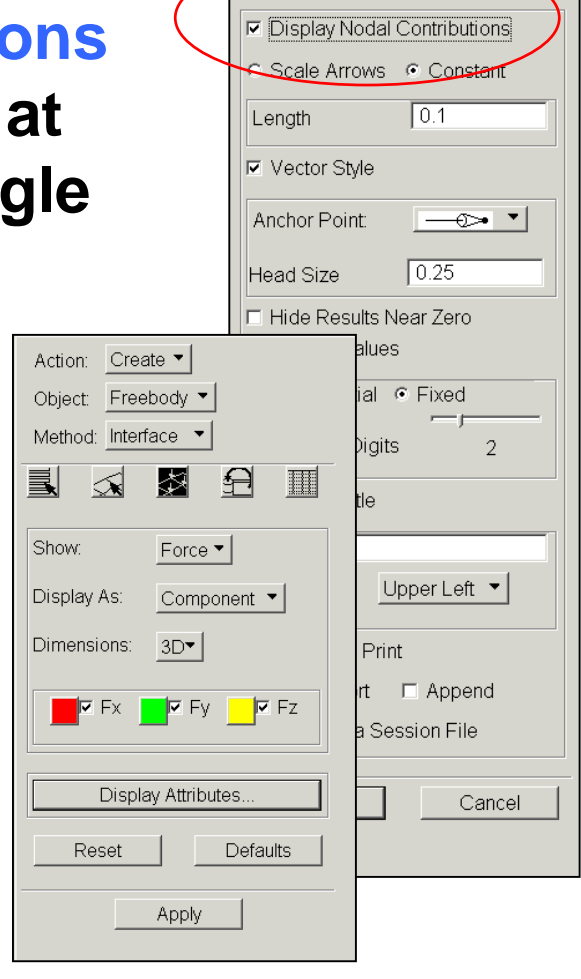

MSC X SOFTWARE

- Displays displacements/rotations instead of forces and/or moments
- Primarily used to create LBC displacement data for global/local modeling
- Select elements or nodes

| Action:       Create ▼         Object:       Freebody ▼         Method:       Displacements ▼         Image: Construction of the second second se |
|----------------------------------------------------------------------------------------------------|
| Select Result Case           SC2:102           SC3:103           SC4:104           SC5:105           SC6:106                                                                                                    |
| <ul> <li>C Use Analysis Coord Frame</li> <li>C Transform Results</li> </ul>                                                                                                    |
| Reset Defaults Apply                                                                                                    |

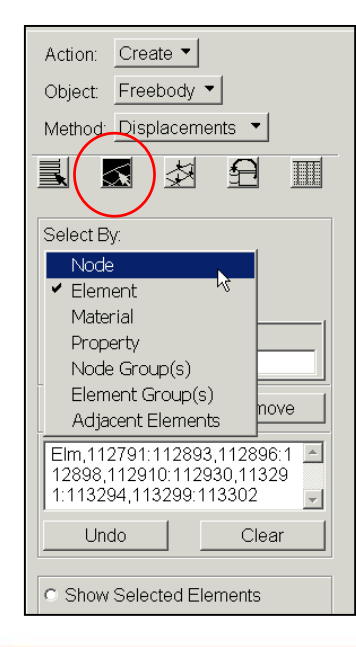

| Show: Translation   Display As: Component   Dimensions: 3D  Tx Ty Ty Tz  Display Attributes  Reset Defaults  Apply | Action: Create<br>Object: Freebody<br>Method: Displacements<br>Method: State<br>Method: Method: Method |
|----------------------------------------------------------------------------------------------------|----------------------------------------------------------------------------------------------------|
| Display As: Component  Dimensions: 3D Tx Ty Ty Tz Display Attributes Reset Defaults Apply                          | Show: Translation                                                                                                    |
| Dimensions: 3D                                                                                                    | Display As: Component 🔻                                                                                                    |
| Tx Ty Tz<br>Display Attributes<br>Reset Defaults<br>Apply                                                          | Dimensions: <u>3D</u>                                                                                                    |
| Display Attributes       Reset     Defaults       Apply                                                            | Tx Ty Ty                                                                                                    |
| Reset Defaults Apply                                                                                               | Display Attributes                                                                                                    |
| Apply                                                                                                    | Reset Defaults                                                                                                    |
|                                                                                                    | Apply                                                                                                    |

| Action: Create 🔻                                       |  |  |  |  |
|--------------------------------------------------------|--|--|--|--|
| Object: Freebody 🔻                                     |  |  |  |  |
| Method: Displacements                                  |  |  |  |  |
|                                                        |  |  |  |  |
| Create Displacement Field                              |  |  |  |  |
| C Overwrite C Increment<br>Field Name Fbdy_Translation |  |  |  |  |
| Create Rotation Field                                  |  |  |  |  |
| C Overwrite C Increment<br>Field Name Fbdy_Rotation    |  |  |  |  |
| Assign Fields to LBC                                   |  |  |  |  |
| ○ Overwrite                                            |  |  |  |  |
| LBC Name Fbdy_Disp_LBC                                 |  |  |  |  |
| Load Case Assignment                                   |  |  |  |  |
| 104.SC4                                                |  |  |  |  |
| 106.SC6                                                |  |  |  |  |
|                                                        |  |  |  |  |
|                                                        |  |  |  |  |
| LC Name Default                                        |  |  |  |  |
| Reset Defaults                                         |  |  |  |  |
| -Apply-                                                |  |  |  |  |

MSC X SOFTWARE

- Global/local modeling
  - Saves displacement data for both translations and rotations in separate discrete FEM fields (DFEM)
  - Optionally these fields may be applied to an LBC set
- A DFEM field is a table of node IDs vs values
  - MSC.Patran cannot interpolate within a DFEM field, so any extra nodes do not get a displacement applied
  - Hence the local model and global model must share common node IDs at displacement application points

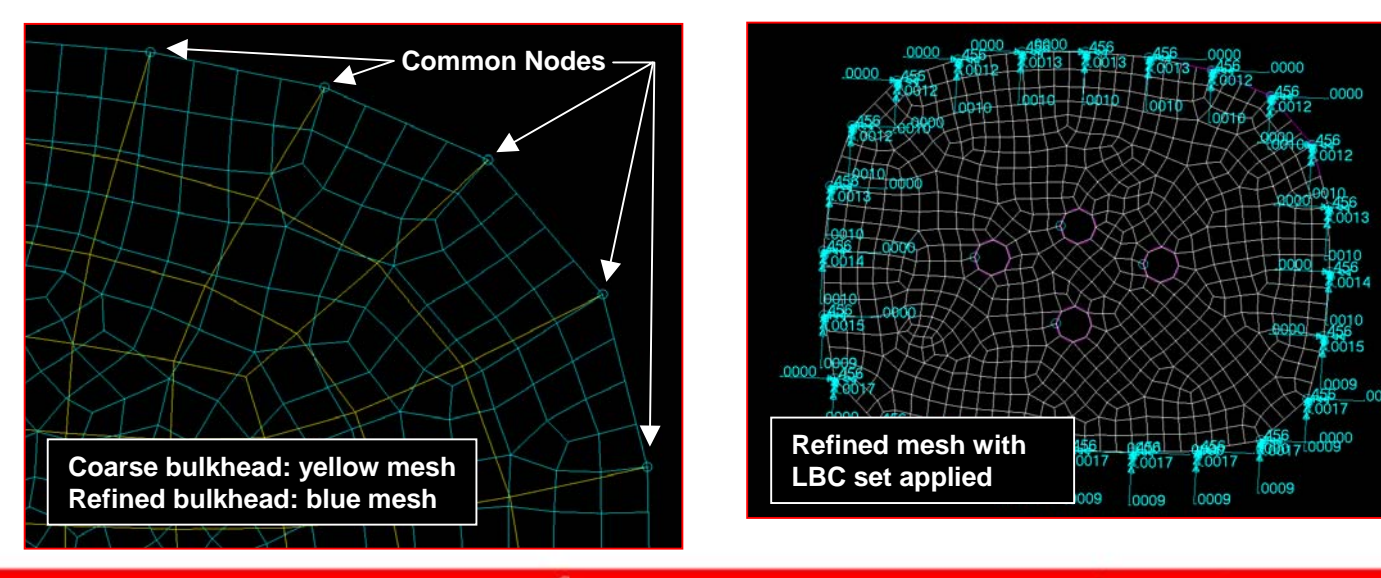

| Action:                                                                                                    | Create 🔻                                                                       |                                                                                                    |                                                                       |     |
|----------------------------------------------------------------------------------------------------|--------------------------------------------------------------------------------|----------------------------------------------------------------------------------------------------|-----------------------------------------------------------------------|-----|
| Object:                                                                                                    | Freebody 🔻                                                                     |                                                                                                    |                                                                       |     |
| Method:                                                                                                    | Method: Displacements <                                                        |                                                                                                    |                                                                       |     |
|                                                                                                    |                                                                                | \$                                                                                                    |                                                                       |     |
| 🔽 Creat                                                                                                    | e Disp                                                                         | lacem                                                                                                   | ent Field                                                             |     |
| © Over                                                                                                    | write<br>ame                                                                   | <ul> <li>Incr</li> <li>Ebdy</li> </ul>                                                                  | ement<br>Translat                                                     | ion |
| Creat                                                                                                    | e Rota                                                                         | tion Fi                                                                                                 | eld                                                                   |     |
| Overwrite      Increment     Field Name Fbdy_Rotation                                                                                                    |                                                                                |                                                                                                    |                                                                       | 1   |
| 🔽 Assig                                                                                                    | n Field                                                                        | ds to LE                                                                                                | 3C                                                                    |     |
|                                                                                                    |                                                                                |                                                                                                    |                                                                       |     |
| © Over                                                                                                    | write                                                                          | • Incr                                                                                                  | ement                                                                 |     |
| © Over<br>LBC Na                                                                                                    | write<br>ame                                                                   | ⊙ Incr<br>Fbdy_                                                                                         | ement<br>_Disp_L                                                      | 3C  |
| © Over<br>LBC Na<br>Load C                                                                                                    | write<br>ame<br>ase As                                                         | ● Incr<br>Fbdy_<br>ssignm                                                                               | ement<br>_Disp_Ll<br>ent                                              | BC  |
| © Over<br>LBC Na<br>Load C<br>104.SC<br>105.SC<br>106.SC                                                                                                    | write<br>ame<br>ase As<br>C4<br>C5<br>C6                                       | Incr     Fbdy_     signm                                                                                | ement<br>_Disp_Ll<br>ent                                              | BC  |
| C Over<br>LBC Na<br>Load C<br>104.SC<br>105.SC<br>Default                                                                                                    | write<br>ame<br>ase As<br>C4<br>C5<br>C6<br>(< C                               | Incr<br>Fbdy_<br>ssignm<br>urrent l                                                                     | ement<br>_Disp_Ll<br>ent<br>_oad Ca                                   | BC  |
| C Over<br>LBC Na<br>Load C<br>104.SC<br>105.SC<br>106.SC<br>Default<br>I                                                                                                    | write<br>ame<br>24<br>25<br>26<br>: < C                                        | <ul> <li>Incr</li> <li>Fbdy_</li> <li>ssignm</li> <li>urrent I</li> <li>Incr</li> </ul>                 | ement<br>_Disp_L<br>ent<br>_oad Ca                                    | BC  |
| <ul> <li>Over<br/>LBC Na</li> <li>Load C</li> <li>104 SC</li> <li>105 SC</li> <li>105 SC</li> <li>106 SC</li> <li>Default</li> <li>Inser     </li> <li>LC Nan     </li> </ul> | write<br>ame<br>ase As<br>24<br>25<br>26<br>< C<br>t<br>ne                     | <ul> <li>Incr</li> <li>Ebdy_</li> <li>ssignm</li> <li>urrent</li> <li>urrent</li> <li>Defau</li> </ul>  | ement<br>_Disp_L<br>ent<br>_oad Ca<br>_<br>ement                      | BC  |
| C Over<br>LBC Na<br>Load C<br>104.SC<br>105.SC<br>Default<br>C Inser<br>LC Nan                                                                                                | write<br>ame<br>ase As<br>24<br>25<br>26<br>c<br>c<br>c<br>t<br>t<br>ne<br>set | <ul> <li>Incr</li> <li>Fbdy_</li> <li>assignm</li> <li>urrent</li> <li>urrent</li> <li>Defau</li> </ul> | ement<br>_Disp_Ll<br>ent<br>_oad Ca<br><br>ement<br>.lt<br><br>_Defau | BC  |
| C Over<br>LBC Na<br>Load C<br>104.SC<br>105.SC<br>106.SC<br>Default<br>C Inser<br>LC Nan                                                                                      | write<br>ame<br>ase As<br>C4<br>C5<br>C6<br>C6<br>C6<br>C6<br>t<br>t<br>ne     | Incr     Fbdy_ ssignm  urrent I      Oncr Defau  -Apply-                                                | ement<br>_Disp_Ll<br>ent<br>                                          | BC  |

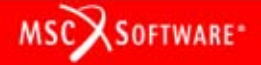

- What to do about the "extra" boundary nodes in the refined model?
  - Use company best practices!
  - If the bounary is far removed from the area of interest use St Venant's Principle by either
    - a) Not assigning any displacement to the extra boundary nodes
    - b) Add layer(s) of elements
  - Use RBE3's to distribute load at boundary (cannot apply SPC to RBE3 reference grid dof unless you use UM dofs)

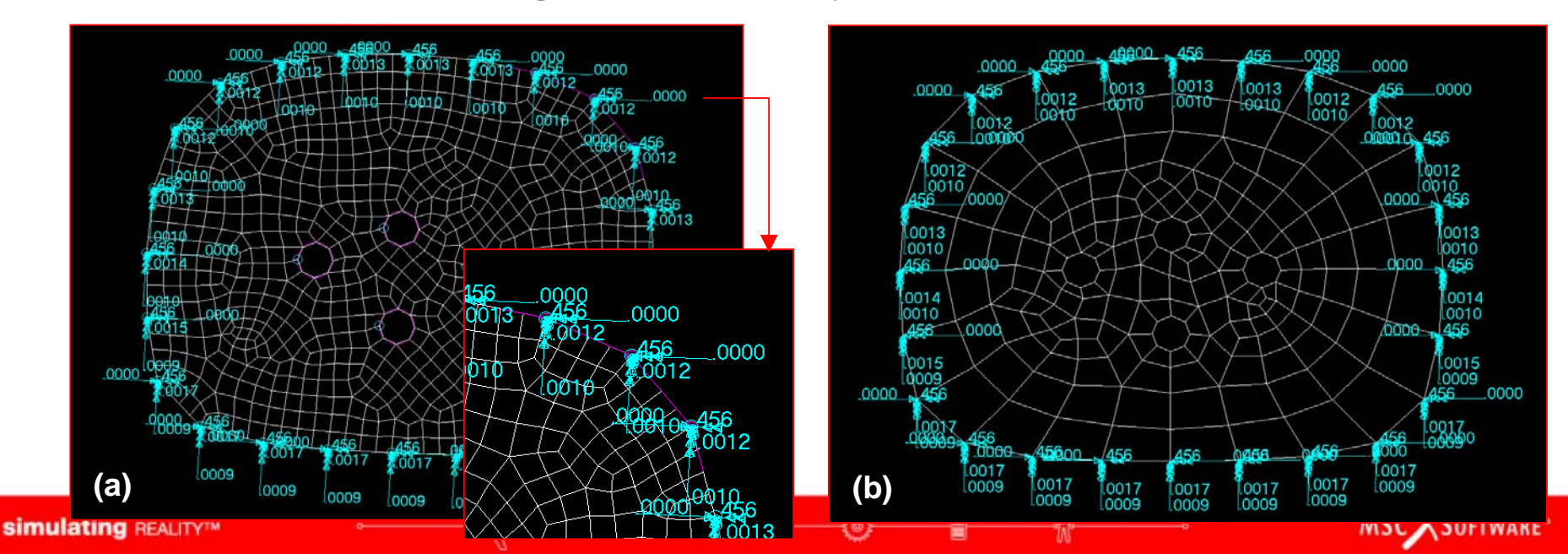

- The alternative to using the Freebody Tool to create displacement DFEM fields is to
  - Create a vector plot of the displacement resultant in results
  - Create a continuous FEM field from this plot
    - Continuous FEM fields can be applied to a dissimilar mesh (i.e., no common node IDs)
    - MSC.Patran can interpolate within a continuous FEM field
  - Repeat for rotations

|   | Action: <u>Create</u> ▼<br>Object: Spatial ▼<br>Method: FEM▼                |  |  |  |  |  |
|---|-----------------------------------------------------------------------------|--|--|--|--|--|
|   | Existing Fields                                                             |  |  |  |  |  |
|   | Field Name                                                                  |  |  |  |  |  |
|   | FEM Field Definition<br>C Discrete Continuous                               |  |  |  |  |  |
| / | Field Type<br>C Scalar © Vector                                             |  |  |  |  |  |
|   | Mesh/Results Group Filter<br>All Groups<br>Current Viewport<br>Select Group |  |  |  |  |  |
|   |                                                                             |  |  |  |  |  |
|   | [Options]                                                                   |  |  |  |  |  |
|   |                                                                             |  |  |  |  |  |

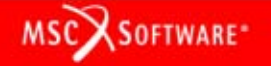

## Miscellaneous Stuff

MSC.Patran freebody tool does not support

- PARAM, NOELOF, +1
  - If NOELOF > 0, grid point forces are computed along the edges of the 2D elements
- PARAM, NOELOP, +1
  - If NOELOP > 0, the sum of the grid point forces are computed parallel to the edges of adjacent elements
- Why can't I include MPCs in the selected freebody?
  - MSC.Nastran dumps all MPC contributions at a node together as a single entry in the grid point force balance table

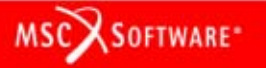

simulating REALITY™

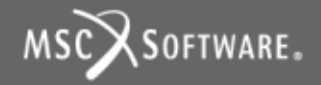

### MSC.Patran's Freebody Tool

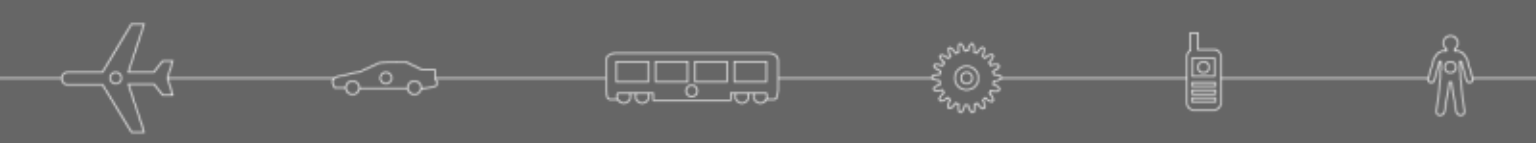

**Questions and Answers**